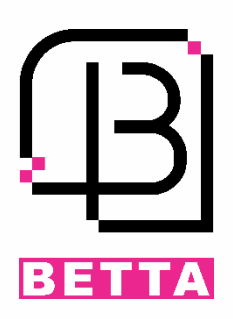

# **مرکز کنترل دسترسی دو درب C02**

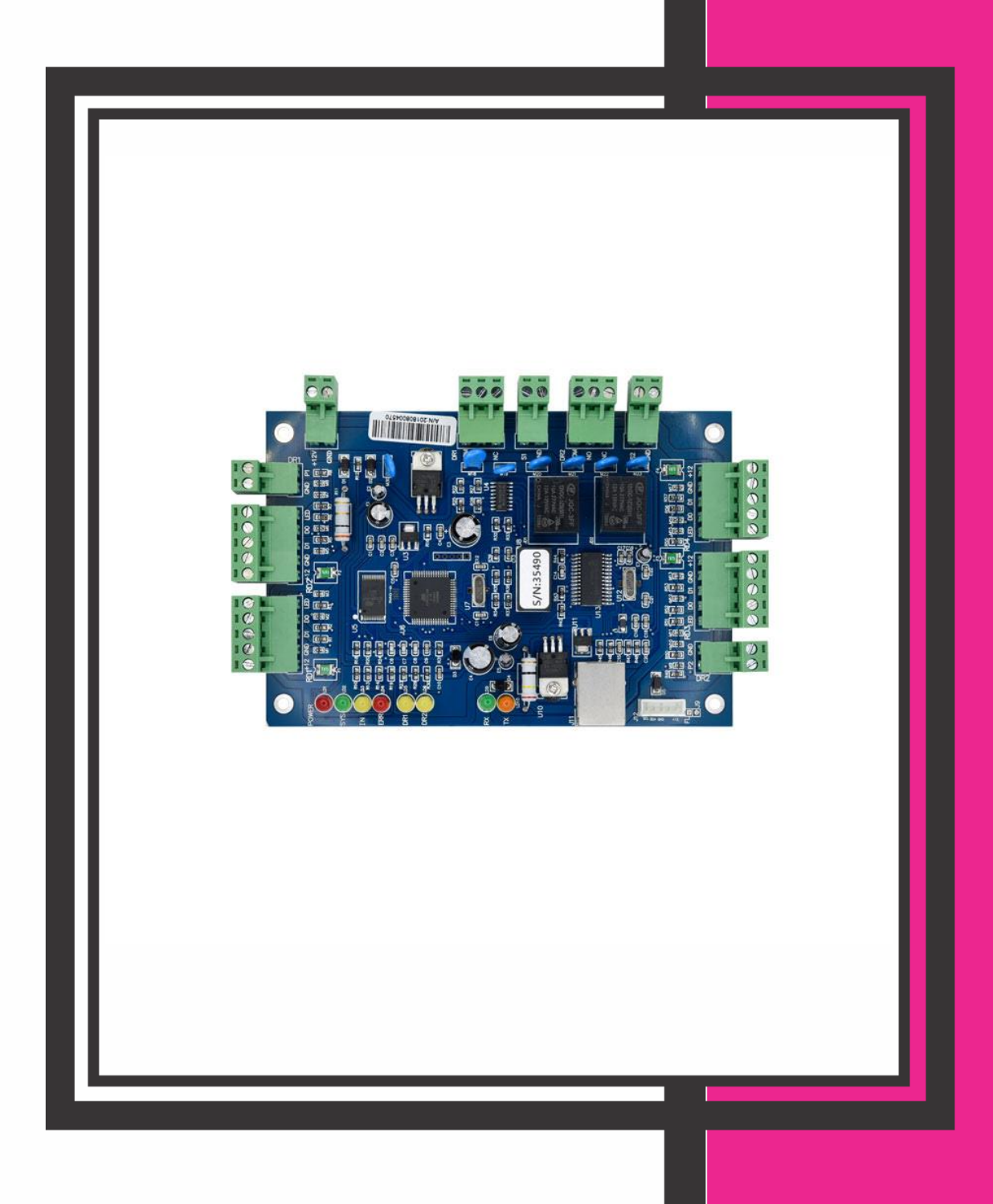

**BETTA** 

#### فهرست

| 2  | مشخصات و ویژگیها                                   |
|----|----------------------------------------------------|
| 2  | نمای فنی                                           |
| 3  | نحوه سیم بندی و آشنایی با کانکتورها                |
| 5  | آشنایی با نرم افزار مرکز کنترل                     |
| 11 | 1. اضافه کردن دستگاه به نرمافزار                   |
| 13 | 2. تست برقراری ارتباط محیح مرکز کنترل با نرم افزار |
| 14 | 3. ثبت کارت یا تگ ها                               |
| 15 | 4. صدور مجوز دسترسی کاربر ان                       |
| 18 | پشتیبانگیری از اطلاعات                             |
| 18 | امکانات و برطرف کردن ایر ادهای احتمالی مرکز کنترل  |
| 18 | تمدید تاریخ انقضای نرم افزار                       |
| 19 | تمدید تاریخ انقضای کارت ها                         |
| 23 | فعال و غیر فعال کردن تردد کاربر ان                 |
| 24 | ایرادات                                            |

#### مشخصات و ویژگیها

تغذیہ ورودی 12V<sub>DC</sub>

قابلیت ثبت و مشاهده دسترسی کاربر ان

امكان ثبت و ذخيره 100,000 تردد (LOG)

ظرفیت بالای حافظہ با امکان تعریف 20,000 کاربر

امکان اتصال چهار آنتن با خروجی ویگند به مرکز کنترل

دارای دو رله آزاد Free Voltage جهت کنترل دو درب

امکان غیر فعال کردن دستر سی هر یک از کاربر ان

دارای برنامه با محیط ساده جهت مشاهده آنلاین ورود و خروجها

امکان اتصال به کامپیوتر بهوسیله پورت شبکه

امکان Backup گرفتن از اطلاعات کاربران ثبت شده

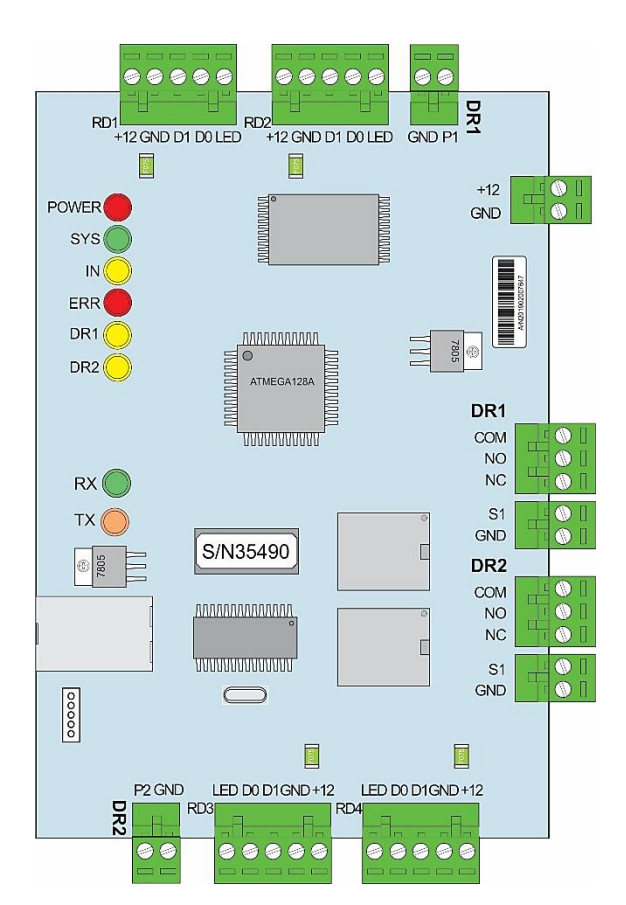

# نمای فنی

#### نحوه سیم بندی و آشنایی با کانکتور ها

| (سوکت 5 پین)           | DR1  |                    |
|------------------------|------|--------------------|
| مثبت تغذيه خروجي       | +12V |                    |
| منفى تغذيه خروجي       | GND  | ĨÕ                 |
| DATA 0 (سيم سبز آنتن)  | D0   |                    |
| DATA 1 (سيم سفيد آنتن) | D1   | RD                 |
| LED نشانگر             | LED  |                    |
| (سوکت 3 پین)           | DR1  |                    |
| مشترک                  | COM  | G                  |
| کنتاکت نرمال باز       | NO   | ر<br>رو ع          |
| کنتاکت نرمال بسته      | NC   | τ.                 |
| (سوکت 2 پین)           | DR1  | -                  |
| کلید دستی              | P1   | د ک                |
| مشترک                  | GND  | ورو<br>تحر؛<br>نحر |

| (سوکت 5 پین)          | DR2 |          |            |
|-----------------------|-----|----------|------------|
| مثبت تغذيه خروجي      | +12 | V        | _          |
| منفى تغذيه خروجي      | GN  | DS<br>DS |            |
| DATA0 (سیم سبز آنتن)  | D0  |          | 39         |
| DATA1 (سيم سفيد آنتن) | D1  |          | RD         |
| LED نشانگر            | 44  |          |            |
| (سوکت 3 پین)          | DR2 |          |            |
| مشترک                 | CON | Л        | ſ          |
| کنتاکت نرمال باز      | NO  |          | وب<br>رونع |
| کنتاکت نرمال بسته NC  |     | 0.       |            |
| (سوکت 2 پین)          | DR2 |          |            |
| کلید دستی             | P2  | Ŀ        | دی کے      |
| مشترک                 | GND | と        | ورو<br>تحر |

| RD1<br>+12 GN | D D1 D0 LED +12 GND D1 D0 LED          | GND P1                                                                                                    |
|---------------|----------------------------------------|----------------------------------------------------------------------------------------------------|
|               | 10000000000000000000000000000000000000 | +12<br>GND                                                                                                    |
|               |                                        | The second second secon |
|               | ATMEGA128A                             | DR1                                                                                                    |
| RX 🔵          | 000000000                              | NO<br>NC                                                                                                    |
|               | S/N35490                               | GND S1                                                                                                    |

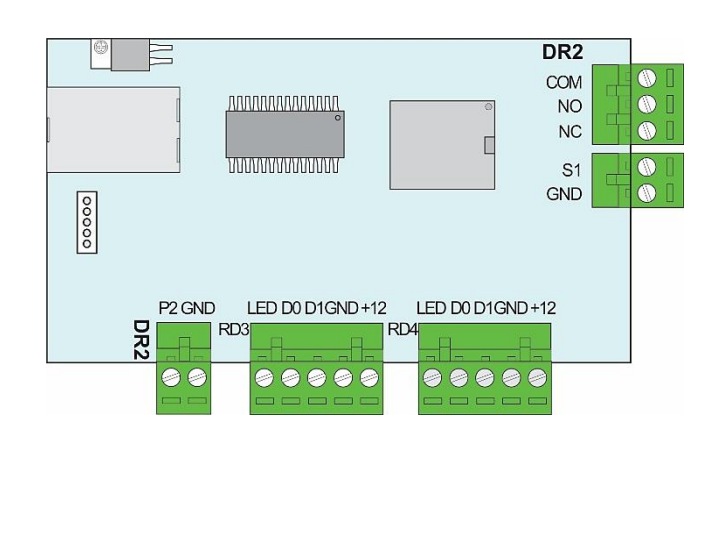

| (سوکت 2 پین)                |     |
|-----------------------------|-----|
| مثبت تغذيه ورودى مركز كنترل | +12 |
| منفى تغذيه ورودى مركز كتترل | GND |

نكات قابلتوجه:

تغذیه ورودی دستگاه میبایست آداپتور 1A / 12Vbc باشد.

تغذیه آنتنها باید از آداپتور جداگانه (با حداقل جریان 2 آمپر) تأمین شود.

در صورت اتصال آنتن به کانکتورهای DR1 حتماً باید از کانکتور خروجی رله DR1 استفاده شود. همین امر برای کانکتور DR2 نیز صادق است. مثالی از نحوه اتصالات بین آنتن، مرکز کنترل دو درب و راهبند

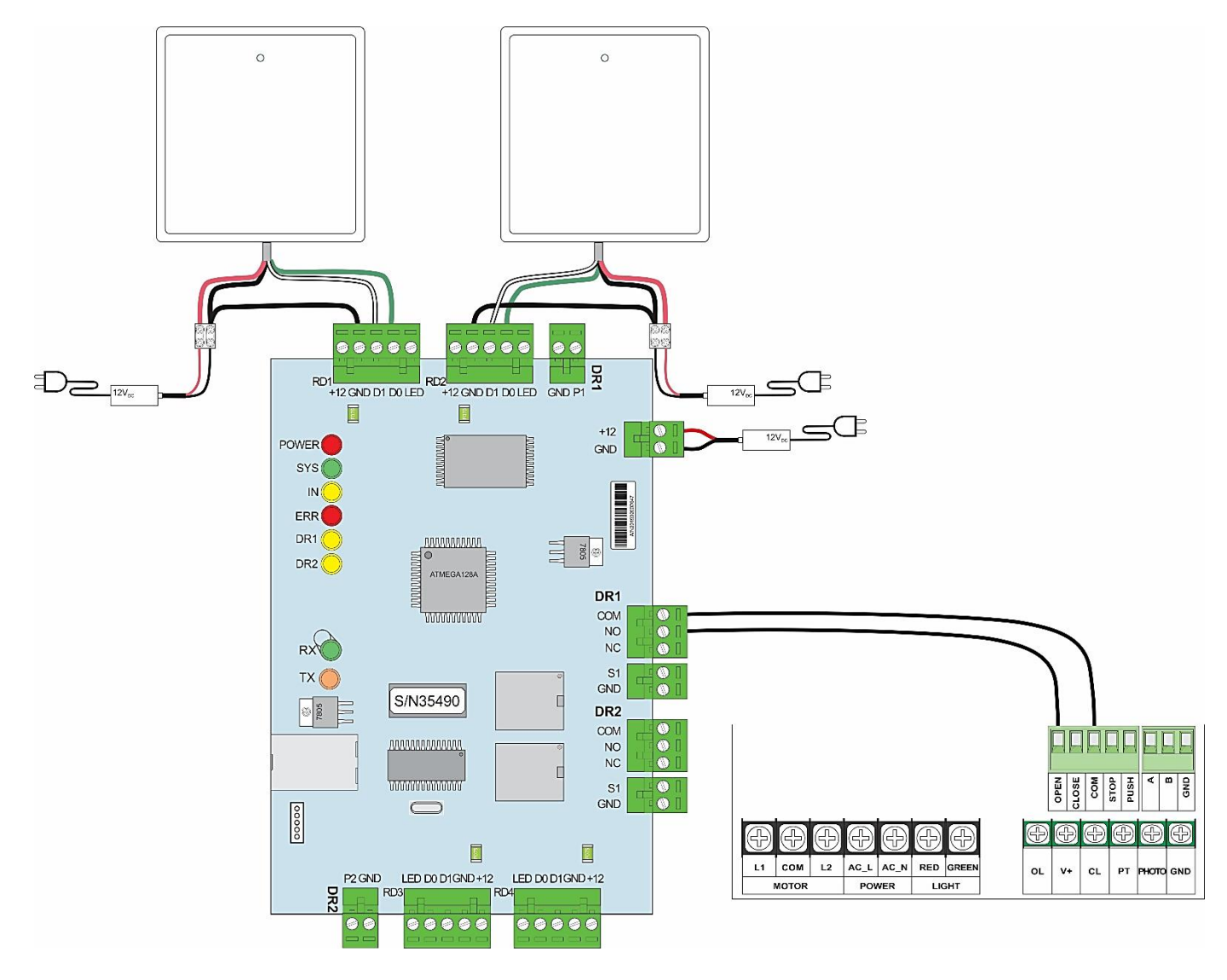

همانطور که از تصویر فوق مشخص است، در اتصالات آنتن، سیم قرمز و مشکی تغذیه هستند. سیم سفیدرنگ آنتن به کانکتور D1 و سیم سبز رنگ به کانکتور D0 مرکز کنترل دو درب متصل شدهاند. از سیم منفی تغذیه آنتن یک انشعاب گرفته شده و به قسمت GND متصل شده است.

به دلیل اتصال آنتن به کانکتورهای سری DR1، از رله DR1 بهعنوان خروجی استفاده شده است که پایه COM آن به COM و یایه NO به OPEN راهبند وصل شده است.

بدین ترتیب با قرار گرفتن تگ یا کارت مجاز به تردد در مقابل آنتن برد بلند، رله مرکز کنترل فعال شده و بوم راهبند بالا خواهد رفت.

توجه:

برای فعال شدن مرکز کنترل حتماً میبایست کارت یا تگهای موردنظر را بر روی مرکز کنترل کد داد. بدین منظور نرمافزار مرکز کنترل را بر روی کامپیوتر نصب کرده و در ادامه مطلب راهنمای نحوه استفاده از نرمافزار را مطالعه فرمایید. جهت نصب نرم افزار ازطریق لینک زیر وارد سایت بتا شوید و نرم افزار مرکز کنترل C02 را دانلود کنید.

http://www.beta.ir/cache/fck\_files/Software/V6.9.22\_CHS\_2021.rar

|                        | Opening V6.9.22_CHS_2021.rar                |
|------------------------|---------------------------------------------|
| You have chosen        | to open:                                    |
| 📜 V6.9.22_CH           | 5_2021.rar                                  |
| which is: Wi           | inRAR archive (57.4 MB)                     |
| from: http://          | /www.beta.ir                                |
| What should Fire       | fox do with this file?                      |
| Open with              | WinRAR archiver (default)                   |
| ◯ <u>S</u> ave File    |                                             |
| 🗌 Do this <u>a</u> uto | omatically for files like this from now on. |
|                        | OK Cancel                                   |

وارد پوشه V6.9.22\_CHS\_2021 شويد.

| 3                               | V6.                              | 0.22_CHS_2021.rar (evaluation copy) | - 🗆 🗙 |
|---------------------------------|----------------------------------|-------------------------------------|-------|
| File Commands Tools Favorites ( | Options Help                     |                                     |       |
| Add Extract To Test View        | Delete Find Wizard               | Info VirusScan Comment Protect SFX  |       |
| 🗈 🗎 V6.9.22_CHS_2021.rar - RAR  | archive, unpacked size 100,815,8 | 8 bytes                             | *     |
| Name Size                       | Packed Type                      | Modified CRC32                      |       |
| 🛺                               | Local Disk                       |                                     |       |
| W6.9.22_CHS_2021                | File folder                      | 10/30/2021 1:5                      |       |
|                                 |                                  |                                     |       |
|                                 |                                  |                                     |       |
|                                 |                                  |                                     |       |
|                                 |                                  |                                     |       |
|                                 |                                  |                                     |       |
|                                 |                                  |                                     |       |
|                                 |                                  |                                     |       |
|                                 |                                  |                                     |       |
|                                 |                                  |                                     |       |
|                                 |                                  |                                     |       |
|                                 |                                  |                                     |       |
|                                 |                                  |                                     |       |
| 🖅 🗝 Selected 1 folder           |                                  | Total 1 folder                      |       |

یکی از سه فایل exe. را برحسب ویندوز کامپیوترتان انتخاب کنید.

| <b>1</b>            |                    |           | V6.9                    | .22_CHS_2021.r       | ar (evaluation copy) – 🗖 🗙                        |   |
|---------------------|--------------------|-----------|-------------------------|----------------------|---------------------------------------------------|---|
| File Commands To    | ols Favorites C    | ptions H  | elp                     |                      |                                                   | ٦ |
| Add Extract To      | Test View          | Delete    | Find Wizard             | Info VirusS          | can Comment Protect SFX                           |   |
| 🗈 🗎 🔁 V6.9.22_CH    | HS_2021.rar\V6.9.2 | 2_CHS_202 | 1 - RAR archive, unpacl | ked size 100,815,888 | bytes                                             | ~ |
| Name                | Size               | Packed    | Туре                    | Modified             | CRC32 /                                           | • |
| 🚳 Interop.SQLDM     | 946,176            | 131,418   | Application extens      | 8/5/2000 10:21       | 620807A2                                          |   |
| 🔊 invalidCard.WAV   | 10,026             | 8,452     | Wave Sound              | 1/10/2000 7:30       | E9AED4AF                                          |   |
| 🚳 jmail.dll         | 316,416            | 116,397   | Application extens      | 4/15/2002 12:0       | C4254178                                          |   |
| 🖺 loginImage.JPG    | 7,397              | 6,901     | JPEG image              | 11/22/2005 10:       | 9EA33875                                          |   |
| 🔂 MjV9.msi          | 479,232            | 146,162   | Windows Installer       | 3/26/2014 8:28       | F1A193C1                                          |   |
| 🚳 msjro.dll         | 98,304             | 36,212    | Application extens      | 4/28/2004 6:31       | 29584B80                                          |   |
| 🚳 playm4.dll        | 528,384            | 217,775   | Application extens      | 7/15/2008 1:19       | 0FF89A41                                          |   |
| 💼 Readme.doc        | 6,688,768          | 5,619,928 | Microsoft Word 97       | 3/26/2014 8:26       | F25EE86F                                          |   |
| Server_Setting.exe  | 143,360            | 26,236    | Application             | 8/27/2009 6:14       | 146B9474                                          |   |
| setupWin7.exe       | 390,144            | 159,034   | Application             | 8/10/2011 3:05       | C543B3BA                                          |   |
| setupXP.exe         | 689,664            | 215,810   | Application             | 8/18/2011 7:09       | 6446ACD1                                          |   |
| 🚳 SQLDMO.dll        | 4,194,368          | 759,434   | Application extens      | 8/5/2000 10:21       | 6EF17E2C                                          |   |
| 💷 sqlServerConfig   | 458,752            | 63,105    | Application             | 8/27/2009 6:18       | AFDD914A                                          |   |
| 🚳 stdole.dll        | 22,344             | 10,501    | Application extens      | 7/2/2011 6:03        | 601DE385                                          |   |
| ticcard.bak         | 1,798,144          | 103,482   | BAK File                | 10/30/2021 1:5       | 2045CCFA                                          |   |
| 📧 UsersInfo.xls     | 13,824             | 1,284     | Microsoft Excel 97      | 3/26/2014 8:26       | 6CD30868                                          |   |
|                     |                    |           |                         |                      | N                                                 | 1 |
| <b>I</b> m <b>E</b> |                    |           |                         |                      | Total 11 folders and 42,092,447 bytes in 40 files |   |

نصب برنامه را مطابق مراحل زیر انجام دهید.

i. مسیر فایل نصبی برنامه ر ا انتخاب کنید.

| · 感应式IC智能卡管理系统[门禁考勤] Ve                           | 5.9 -  | □ ×     |
|---------------------------------------------------|--------|---------|
| 选择安装文件夹                                           |        |         |
| 安装程序将把感应式IC智能卡管理系统[[门禁考勤] V6.9 安装到下面的             | 文件夹中。  |         |
| 要在该文件夹中进行安装, 诸单击"下一步"。 要安装到其他文件夹, 诸<br>件夹或单击"浏览"。 | 王下面输入  | 另一个文    |
| 文件夹(E):                                           |        |         |
| C:\iCCard\                                        | 浏览     | (R)     |
| [                                                 | 磁盘开    | 销(D)    |
| 为自己还是为所有使用该计算机的人安装 感应式IC智能卡管理系统                   | [门禁考勤] | V6.9:   |
| ●任何人(E)                                           |        |         |
| ○只有我(M)                                           |        |         |
| 取消 <上一步(8                                         | i) 下-  | →步(N) > |

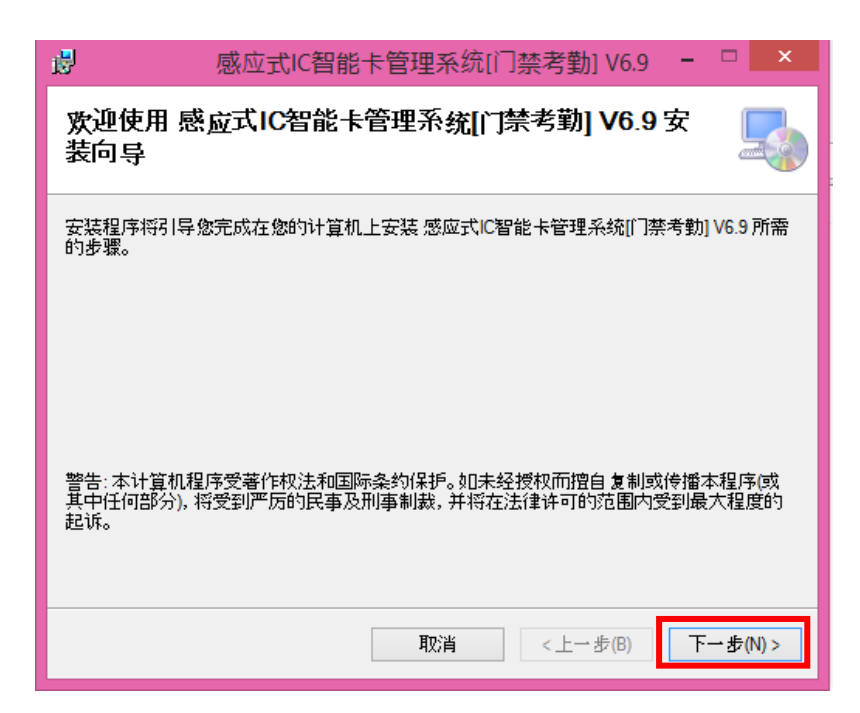

| <u>1</u>            | 感应式IC智能卡管理系统[门禁考勤] V6.9                    | . 🗆 | ×     |
|---------------------|--------------------------------------------|-----|-------|
| 确认安装                |                                            | (   |       |
| 安装程序已准备<br>单击"下一步"开 | 在您的计算机上安装 感应式IC智能卡管理系统[[门禁考勤] V6.3<br>始安装。 | 10  |       |
|                     | 取消 <上一步(B)                                 | 下一步 | (N) > |

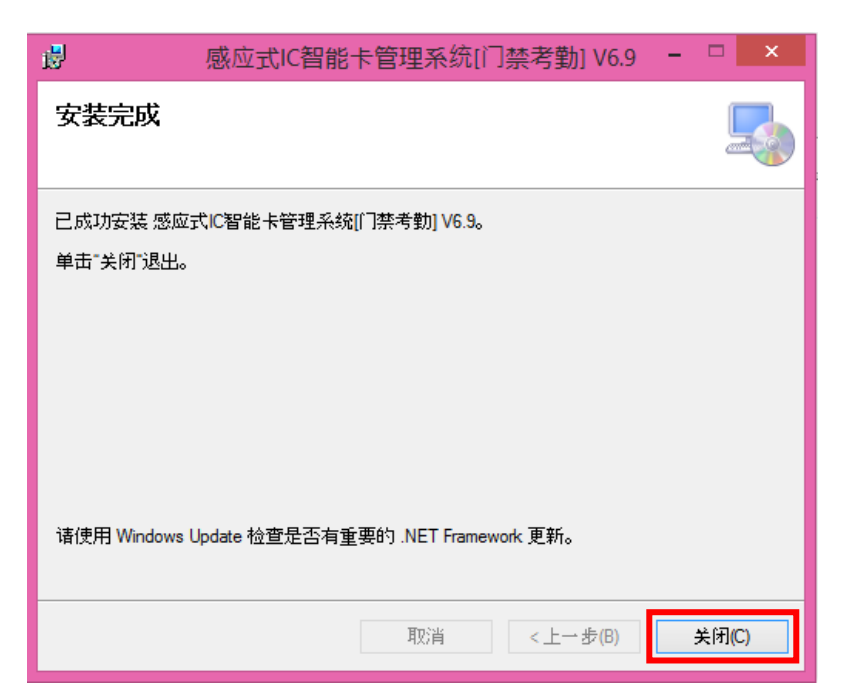

.iv

.iii

پس از نصب نرمافزار آیکون 💏 بر روی Desktop ظاهر خواهد شد. با کلیک کردن بر روی این آیکون نرمافزار اجرا شده و صفحه زیر نشان داده خواهد شد.

|   | <u> 登</u> 录 - □ × |
|---|-------------------|
|   | State and         |
|   | 周户:               |
| 2 | <b>准得:</b>        |
|   | SAN CPA           |
|   | 确定                |
|   | and               |
|   | BILL              |

در حالت پیشفرض User Name عبارت **abc** و Password دستگاه عبارت **123** است.

|   | 登录 - □ ×    |
|---|-------------|
|   | Stat The    |
|   | 用户: abc     |
| 2 | <b>雅码</b> : |
|   | son CPA     |
|   | 确定 退出       |
|   | man         |
|   | and the     |

با وارد کردن رمز ورود صحیح، صفحه اصلی نرمافزار باز خواهد شد. سپس مراحل زیر را جهت تغییر زبان نرم افزار به زبان انگلیسی انجام دهید.

.1

| <b>1</b>                                             |                                | 感应式IC智能卡管理系统门禁考勤 V6.9                                                                                                    | _ 8 ×                |
|------------------------------------------------------|--------------------------------|----------------------------------------------------------------------------------------------------|----------------------|
| 基本设置(5) 门禁设置                                         | (C) 基本操作(O) 一卡通(M) 工具(D) 帮助(H) |                                                                                                    |                      |
| 🕀 🚹 基本设置                                             | 修改密码(P)                        |                                                                                                    |                      |
| ** 入门指南 **                                           | 操作员管理(M)                       | No Contraction of the second second s |                      |
| · · · · 1.添加设备 · · · · · · · · · · · · · · · · · · · | 数据库压缩/修复/备份(R)                 | Cano Dan an                                                                                                    |                      |
| ₯ 2.测试设备连接                                           | 扩展功能(F)                        | All and a second and a second and a second and a second and a second and a second and a second and a second and                                                                                                    |                      |
| 1 3.刷卡添加用户                                           | 选项                             | SIQ " - of 5"                                                                                                    |                      |
| 4.添加权限                                               | 锁定界面                           | Barrow & P                                                                                                    |                      |
| 舎 5.上传 .                                             | and the                        |                                                                                                    |                      |
| ☑ 6.实时监控 .                                           |                                |                                                                                                    |                      |
| 7.提取记录 .                                             |                                |                                                                                                    |                      |
| 8.查询原始记录                                             | The second second              |                                                                                                    |                      |
| □ 下次启动不自动                                            |                                |                                                                                                    |                      |
|                                                      |                                |                                                                                                    |                      |
| ▶ 关闭入门指南                                             |                                |                                                                                                    |                      |
|                                                      |                                |                                                                                                    |                      |
|                                                      |                                |                                                                                                    |                      |
|                                                      |                                |                                                                                                    |                      |
|                                                      |                                |                                                                                                    |                      |
|                                                      |                                |                                                                                                    |                      |
|                                                      |                                |                                                                                                    |                      |
|                                                      |                                |                                                                                                    |                      |
|                                                      |                                |                                                                                                    |                      |
|                                                      |                                |                                                                                                    |                      |
|                                                      |                                |                                                                                                    |                      |
|                                                      |                                |                                                                                                    |                      |
|                                                      |                                |                                                                                                    |                      |
| 陳作 入门指南                                              |                                |                                                                                                    |                      |
| 高级管理员:abc:m Ver: 6                                   | 9.21                           |                                                                                                    | 2021-01-13 10:45:11. |

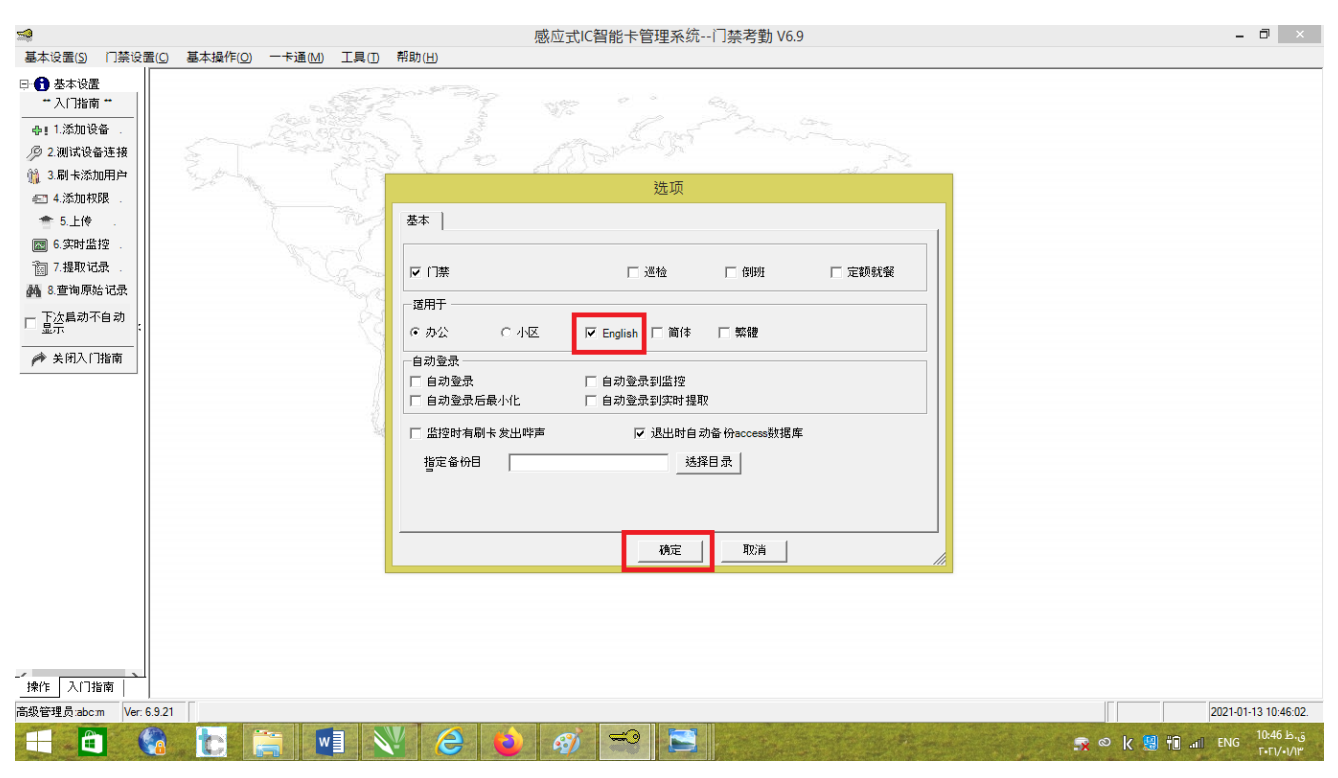

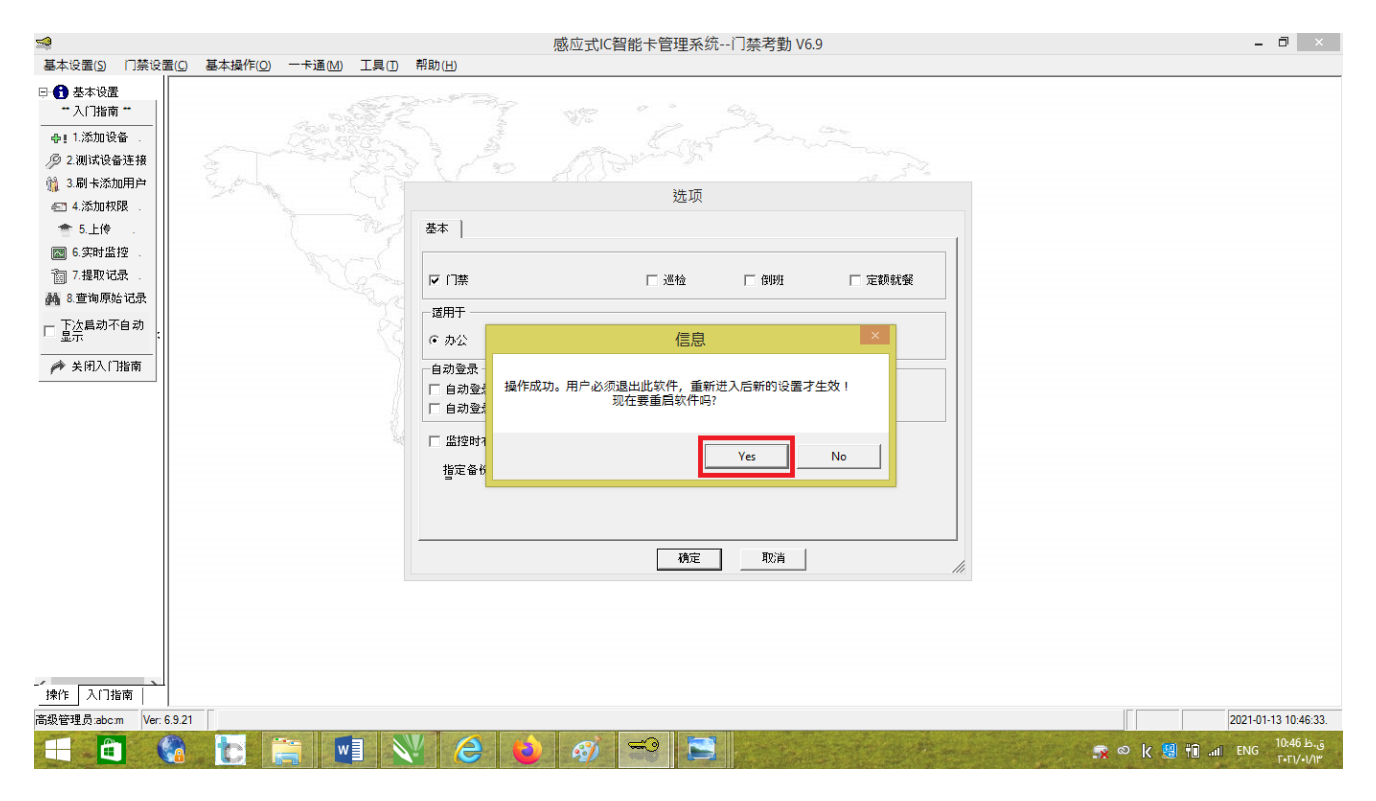

با انتخاب کردن گزینه YES نرم افزار بسته می شود و مجددا باز می شود.

در قسمت User Name عبارت **abc** و Password دستگاه عبارت **123** را وارد کنید.

| <b>S</b>  | Login – 🗆 🗙 |
|-----------|-------------|
|           | State M     |
| USAT NAMA |             |
| Password  |             |
| 26        | Mar Sans    |
| 0         | K Exit      |
|           | Mr.         |

با وارد کردن رمز ورود صحیح، صفحه اصلی نرمافزار با زبان انتخاب شده باز خواهد شد.

| Second Cont                                                                                                    | actless Cards Management System V6.9 | - 🗇 🗙                |
|----------------------------------------------------------------------------------------------------|--------------------------------------|----------------------|
| Basic Configure Access Control Basic Operate One Card MultiFunc Tools Help                                                                                                    |                                      |                      |
| Point Carling      Point Carling      Point Ca |                                      |                      |
| d≱ 1.Add Controller.                                                                                                    | Controllers                          |                      |
| 2.Test Controller # SN Description Active Channel type                                                                                                    | Note                                 |                      |
| n 🕅 3.Auto Add Card . B                                                                                                    | - ;  ·2;                             |                      |
| 🖅 4.UpdatePrivilege                                                                                                    |                                      |                      |
| 1 5.Upload .                                                                                                    |                                      |                      |
| 6.Monitor                                                                                                    |                                      |                      |
| 1 7.Download .                                                                                                    |                                      |                      |
| [ 🐴 8.Query Records . :                                                                                                    |                                      |                      |
| □ Don't Display<br>Next Time Start                                                                                                    |                                      |                      |
| 🎢 Close Guide                                                                                                    |                                      |                      |
|                                                                                                    |                                      |                      |
|                                                                                                    |                                      |                      |
|                                                                                                    |                                      |                      |
|                                                                                                    |                                      |                      |
|                                                                                                    |                                      |                      |
|                                                                                                    |                                      |                      |
|                                                                                                    |                                      |                      |
|                                                                                                    |                                      |                      |
|                                                                                                    |                                      |                      |
|                                                                                                    |                                      |                      |
|                                                                                                    |                                      |                      |
|                                                                                                    |                                      |                      |
|                                                                                                    |                                      |                      |
| Operation Doorstep                                                                                                    |                                      |                      |
| Super Manager:abc:m Ver: 6.9.21                                                                                                    | 1.                                   | 2019-03-10 08:59:58. |

برای کد دهی کارتها بر روی مرکز کنترل، ابتدا با استفاده از کابل شبکه، پورت LAN مرکز کنترل را به پورت LAN کامپیوتر متصل کنید، سپس مراحل زیر را به ترتیب از 1 تا 4 انجام دهید:

- 1. اضافه کردن دستگاه به نرمافزار
- i. بر روی گزینه 1. Add Controller کلیک کنید.

| <b>\$</b>                            | Contactless Cards Management System V6.9                                                                                                    | - 0 ×                   |
|--------------------------------------|----------------------------------------------------------------------------------------------------|-------------------------|
| Basic Configure Access Control       | Basic <u>O</u> perate One Card <u>M</u> ultiFunc <u>T</u> ools <u>H</u> elp                                                                                                    |                         |
| E- Donin Configure<br>** Dooretan ** | 🗣 🖉 🗡 🍵 🚳 👪                                                                                                    |                         |
|                                      | New Edit Delete Upload Print Search.Net                                                                                                    |                         |
| 49 1.Add Controlle                   | Controllers Controllers                                                                                                    |                         |
| E / 2. lest Controller               | Consoner # 3N Description Acave Channel type Note                                                                                                    |                         |
| E 3.Auto Add Card .                  |                                                                                                    |                         |
| 4.UpdatePrivilege                    |                                                                                                    |                         |
| 👚 5.Upload .                         |                                                                                                    |                         |
| 6.Monitor                            |                                                                                                    |                         |
| 7.Download .                         |                                                                                                    |                         |
| E 🙀 8.Query Records . :              | Add Controller                                                                                                    |                         |
| Don't Display                        | General Information                                                                                                    |                         |
|                                      | *Controller ff. 1 COM1 V                                                                                                    |                         |
| i Close Guide                        | C Small Network(In the same network)                                                                                                    |                         |
|                                      | C Medium or large network, or internet                                                                                                    |                         |
|                                      | Active V Pequired must be unique                                                                                                    |                         |
|                                      | Here in the second second seco |                         |
|                                      | Next>> OK Cancel                                                                                                    |                         |
|                                      |                                                                                                    |                         |
|                                      |                                                                                                    |                         |
|                                      |                                                                                                    |                         |
|                                      |                                                                                                    |                         |
|                                      |                                                                                                    |                         |
|                                      |                                                                                                    |                         |
|                                      |                                                                                                    |                         |
|                                      |                                                                                                    |                         |
|                                      |                                                                                                    |                         |
|                                      |                                                                                                    |                         |
| Operation Doorstep                   |                                                                                                    |                         |
| Super Manager:abc:m Ver: 6.9.21      |                                                                                                    | 0. 2019-03-10 09:01:54. |

ندر کادر SN سریال روی مرکز کنترل دو درب را وارد کنید سپس از سمت راست گزینه. را علامت زده و گزینه Next را انتخاب کنید. (Small Network(In the same network)

| Contactless Cards Management System V6.9                                   |    | - U ×                |
|----------------------------------------------------------------------------|----|----------------------|
| Basic Configure Access Control Basic Operate One Card Multihunc Tools Help |    |                      |
| Toorstep **     New Edit Delete Upload Print Search Net                    |    |                      |
| <ul> <li>I.Add Controller.</li> <li>Controllers</li> </ul>                 |    |                      |
| E 27 Test Controller # SN Description Active Channel type Note             |    |                      |
| , 🏦 3.Auto Add Card . 🆻                                                    |    |                      |
| ≤1 4.UpdatePrivilege                                                       |    |                      |
| 👚 5.Upload .                                                               |    |                      |
| C 6 Monitor .                                                              |    |                      |
| 1 7.Download                                                               |    |                      |
| E 🖓 8. Query Records . : Add Controller                                    |    |                      |
| Don't Display                                                              |    |                      |
| *Controller # 1 Controller # 1                                             |    |                      |
| Close Guide -stu - 35520 C Small Network(In the same network)              |    |                      |
| C Medium or large network, or internet                                     |    |                      |
| Active 🔽 * Required, must be unique                                        |    |                      |
|                                                                            |    |                      |
| Next>> OK Cancel                                                           |    |                      |
|                                                                            |    |                      |
|                                                                            |    |                      |
|                                                                            |    |                      |
|                                                                            |    |                      |
|                                                                            |    |                      |
|                                                                            |    |                      |
|                                                                            |    |                      |
|                                                                            |    |                      |
|                                                                            |    |                      |
|                                                                            |    |                      |
| Super Manageraborn Ver: 6.9.21                                             | 0. | 2019-03-10 09:02:24. |

iii. در این قسمت تایم عملکرد رله ها قابل تنظیم است. سپس برروی گزینه OK جهت ذخیره دستگاه کلیک کنید.

| <b>\$</b>                                           | Contactless Cards Management System V6.9                                       | - 8 ×                   |
|-----------------------------------------------------|--------------------------------------------------------------------------------|-------------------------|
| Basic Configure Access Contr                        | ol Basic <u>O</u> perate One Card <u>M</u> ultiFunc <u>T</u> ools <u>H</u> elp |                         |
| Posic Configure     Posic Configure     Doorstep ** | dp1 yP1 ×1 ← 3 dA<br>New Edit Delete Upload Print Search Net                   |                         |
| 中! 1.Add Controller.                                | Controllers                                                                    |                         |
| E Dest Controller                                   | Controller # SN Description Active Channel type Note                           |                         |
| 🐘 3.Auto Add Card . 🔮                               |                                                                                |                         |
| 4.UpdatePrivilege                                   |                                                                                |                         |
| 👚 5.Upload 🛛 .                                      |                                                                                |                         |
| 6.Monitor .                                         |                                                                                |                         |
| 7.Download .                                        |                                                                                |                         |
| E 🖓 8.Query Records . :                             | Add Controller                                                                 |                         |
| Don't Display<br>Next Time Start                    | Configuration                                                                  |                         |
|                                                     | Door Configuration                                                             |                         |
| Mr Close Guide                                      | Door No. Description Control State Open Delay(Sec) Active                      |                         |
|                                                     | 2 1-2 Door Controlled 3 V                                                      |                         |
|                                                     |                                                                                |                         |
|                                                     | Reader Configuration                                                           |                         |
|                                                     | Description Position Attendance                                                |                         |
|                                                     | R1-B Exit                                                                      |                         |
|                                                     | R2-A In V                                                                      |                         |
|                                                     |                                                                                |                         |
|                                                     | OK Cancel                                                                      |                         |
| -                                                   |                                                                                |                         |
| Operation Doorstep                                  |                                                                                |                         |
| Super Manager:abc:m Ver: 6.9.21                     |                                                                                | 0. 2019-03-10 09:02:59. |

iv. برد کنترل با موفقیت به نرم افزار اضافه میشود.

| <b>\$</b>                        | Contactless Cards Management System V6.9                                        |    | - 🗇 🗙                |
|----------------------------------|---------------------------------------------------------------------------------|----|----------------------|
| Basic Configure Access Cont      | rol Basic <u>O</u> perate One Card <u>M</u> ultiFunc <u>I</u> ools <u>H</u> elp |    |                      |
| ** Doorstep **                   | HP1 ≫P1 ★1 The Search Net                                                       |    |                      |
| I.Add Controller.                | Controllers                                                                     |    |                      |
| 2.Test Controller                | Controller # SN Description Active Channel type Note                            |    |                      |
| 🐘 3.Auto Add Card .              | ▶ 1 30520 MALL I-1; I-2;                                                        |    |                      |
| € 4.UpdatePrivilege              |                                                                                 |    |                      |
| 👚 5.Upload .                     |                                                                                 |    |                      |
| 6.Monitor .                      |                                                                                 |    |                      |
| 7 7.Download                     |                                                                                 |    |                      |
| 8.Query Records .                |                                                                                 |    |                      |
| Don't Display<br>Next Time Start |                                                                                 |    |                      |
| Close Guide                      |                                                                                 |    |                      |
| pr close dalae                   |                                                                                 |    |                      |
|                                  |                                                                                 |    |                      |
|                                  |                                                                                 |    |                      |
|                                  |                                                                                 |    |                      |
|                                  |                                                                                 |    |                      |
|                                  |                                                                                 |    |                      |
|                                  |                                                                                 |    |                      |
|                                  |                                                                                 |    |                      |
|                                  |                                                                                 |    |                      |
|                                  |                                                                                 |    |                      |
|                                  |                                                                                 |    |                      |
|                                  |                                                                                 |    |                      |
|                                  |                                                                                 |    |                      |
|                                  |                                                                                 |    |                      |
|                                  | 1                                                                               |    |                      |
| Operation Doorstep               | I                                                                               |    |                      |
| Super Manager:abc:m Ver: 6.9.2   | 1                                                                               | 1. | 2019-03-10 09:03:19. |

# 2. تست برقراری ارتباط صحیح مرکز کنترل با نرم افزار

بر روی گزینه Test Controller کلیک کنید تا صفحه زیر نمایش داده شود. اگر درب ها سبز شوند اتصال بین مرکز کنترل و نرم افزار برقرار است و اگر قرمز شوند اتصال برقرار نیست.

| <b>S</b>                                                                                                    |                                      | Conta                                                    | ctless Cards Management System V6.9                                                                                        | - 8 ×                 |
|----------------------------------------------------------------------------------------------------|--------------------------------------|----------------------------------------------------------|----------------------------------------------------------------------------------------------------|-----------------------|
| Basic Configure Access Contr                                                                                                    | ol Basic <u>O</u> perate One Card    | d <u>M</u> ultiFunc <u>T</u> ools <u>H</u> elp           |                                                                                                    |                       |
| Ponin Configure<br>** Descretes **                                                                                                    | 19 I 🕈                               | 🖬 🔞 🔅                                                    | ) 🗡 I 🔐                                                                                                    |                       |
| Doorstep                                                                                                    | Check Adjust Time Upload M           | Monitor Download Realtime download Sto                   | p Clean Select All                                                                                                    |                       |
| # 1.Add Controller.                                                                                                    | [Select many doors by CTRL + Le      | aft Click]                                               |                                                                                                    |                       |
| E 2.Test Controller                                                                                                    |                                      |                                                          |                                                                                                    |                       |
| E 1 3.Auto Add Card .                                                                                                    |                                      |                                                          |                                                                                                    |                       |
| 4.UpdatePrivilege                                                                                                    | 1-1 1-2                              |                                                          |                                                                                                    |                       |
| 👚 5.Upload .                                                                                                    |                                      |                                                          |                                                                                                    |                       |
| 🖾 6.Monitor .                                                                                                    |                                      |                                                          |                                                                                                    |                       |
| 7.Download .                                                                                                    |                                      |                                                          |                                                                                                    |                       |
| 🖓 8.Query Records . :                                                                                                    |                                      |                                                          |                                                                                                    |                       |
| - Don't Display                                                                                                    | Detail                               |                                                          |                                                                                                    |                       |
| Next Time Start                                                                                                    | 1-2                                  | Time Description                                         | Information                                                                                                    |                       |
| 🇭 Close Guide                                                                                                    | Control State: Door                  |                                                          |                                                                                                    |                       |
|                                                                                                    | Controlled<br>Open Delav(sec): 3     | 09:03:42 [1-1]Need Upload!                               | [35520]Clock should be 2019-03-10 09:03:42 .But in fact 2019-03-10 13:48:19                                                |                       |
|                                                                                                    | Controller SN: 35520                 | 09:03:42 [1-1]Need Upload!<br>09:03:43 [1-1]Need Upload! | Record Button Events should be 0. But in fact 34<br>Record Button Events should be 0. But in fact 1 (1=Enabled.0=Disabled) |                       |
|                                                                                                    | -Rec.: 30                            | 09:03:43 1-1                                             | Open-Door Controlled-Delay(sec)3-2019-03-10 13:48:19[Sun]-Rec.30-Priv.34-SMALL-SN35520-Firmware Vers                       | on:V30-Product NO:98  |
|                                                                                                    | Pnv.: 34<br>2019-03-10 13:48:20[Sun] | 09:03:43 [1-2]Need Upload!                               | [35520]Clock should be 2019-03-10 09:03:43 ,But in fact 2019-03-10 13:48:20                                                |                       |
|                                                                                                    | Firmware Version: V30                | 09:03:44 [1-2]Need Upload!                               | Record Button Events should be 0 ,But in fact 1 (1=Enabled,0=Disabled)                                                     |                       |
|                                                                                                    | Record Button Events                 | 09:03:44 1-2                                             | Open-Door Controlled-Delay(sec)3-2019-03-10 13:48:20[Sun]-Rec.30-Priv.34-SMALL-SN35520-Firmware Vers                       | on:V30-Product NO:98  |
|                                                                                                    |                                      |                                                          |                                                                                                    |                       |
|                                                                                                    |                                      |                                                          |                                                                                                    |                       |
|                                                                                                    |                                      |                                                          |                                                                                                    |                       |
|                                                                                                    |                                      |                                                          |                                                                                                    |                       |
|                                                                                                    |                                      |                                                          |                                                                                                    |                       |
|                                                                                                    |                                      |                                                          |                                                                                                    |                       |
|                                                                                                    |                                      |                                                          |                                                                                                    |                       |
|                                                                                                    |                                      |                                                          |                                                                                                    |                       |
| - Operation Departure                                                                                                    |                                      |                                                          |                                                                                                    |                       |
| Operation Doorstep                                                                                                    |                                      | ]]                                                       |                                                                                                    | 2010 02 10 00 02 52   |
| Super Manager:abc:m Ver: 6.9.21                                                                                                    | Спеск                                |                                                          |                                                                                                    | 2019-03-10 09:03:52   |
|                                                                                                    |                                      | Conta                                                    | ctless Cards Management System, V6.9                                                                                       | - <b>J</b> ×          |
| Basic Configure Access Contr                                                                                                    | ol Basic Operate One Caro            | d MultiFunc Tools Help                                   | eress eards management system vols                                                                                         |                       |
| E-A Davis Configure                                                                                                    | lø n *                               |                                                          | ) <b>X</b> ∎ ∰                                                                                                    |                       |
| ** Doorstep **                                                                                                    | Check Adjust Time Upload M           | Monitor Download Realtime download Sto                   | p Clean Select All                                                                                                    |                       |
| de∎ 1.Add Controller.                                                                                                    | ISelect many dears by CTPL + La      | et Click)                                                |                                                                                                    |                       |
| E De 2. Test Controller                                                                                                    | [Select many doors by CTRL + Le      |                                                          |                                                                                                    |                       |
| 👔 🐘 3.Auto Add Card . 🧧                                                                                                    | 8 8                                  |                                                          |                                                                                                    |                       |
| Interpretenter de la construction de la construcción de la construcción de la constru | 1-1 1-2                              |                                                          |                                                                                                    |                       |
| 👚 5.Upload 🛛 .                                                                                                    |                                      |                                                          |                                                                                                    |                       |
| 6.Monitor .                                                                                                    |                                      |                                                          |                                                                                                    |                       |
| 7.Download                                                                                                    |                                      |                                                          |                                                                                                    |                       |
| 8.Query Records .                                                                                                    |                                      |                                                          |                                                                                                    |                       |
| - Don't Display                                                                                                    |                                      |                                                          |                                                                                                    |                       |
| Next Time Start                                                                                                    | Detail                               | Run Time Info                                            |                                                                                                    |                       |
| n Close Guide                                                                                                    |                                      | Time Description                                         | Information                                                                                                    |                       |
|                                                                                                    |                                      | 09:04:31 1-2                                             | Comm FailedController SN:35520 Comm Port :SMALL                                                                            |                       |
|                                                                                                    |                                      | 09:04:31 1-2                                             | Comm FailedController SN:35520 Comm Port :SMALL                                                                            |                       |
|                                                                                                    |                                      |                                                          |                                                                                                    |                       |
|                                                                                                    |                                      |                                                          |                                                                                                    |                       |
|                                                                                                    |                                      |                                                          |                                                                                                    |                       |
|                                                                                                    |                                      |                                                          |                                                                                                    |                       |
|                                                                                                    |                                      |                                                          |                                                                                                    |                       |
|                                                                                                    |                                      |                                                          |                                                                                                    |                       |
|                                                                                                    |                                      |                                                          |                                                                                                    |                       |
|                                                                                                    |                                      |                                                          |                                                                                                    |                       |
|                                                                                                    |                                      |                                                          |                                                                                                    |                       |
|                                                                                                    |                                      |                                                          |                                                                                                    |                       |
|                                                                                                    |                                      |                                                          |                                                                                                    |                       |
|                                                                                                    |                                      |                                                          |                                                                                                    |                       |
|                                                                                                    |                                      |                                                          |                                                                                                    |                       |
| Operation Doorstep                                                                                                    |                                      |                                                          |                                                                                                    |                       |
| Super Manager:abc:m Ver: 6.9.21                                                                                                    | Watching:1 Controller[35520]=        | ==>>>>>>>>>>>>>>>>>>>>>>>>>>>>>>>>>>>>>                  |                                                                                                    | 0 2019-03-10 09:05:09 |

#### 3. ثبت کارت یا تگ ها

i. برروی گزینه Auto Add Card کلیک کنید تا صفحه زیر نمایش داده شود. سپس مرکز کنترل مورد نظر را انتخاب کنید و درانتها OK را بزنید.

| <b>1</b>             |               |               |                 |             |          | Co               | ontactless Cards  | Manageme     | ent Sv | vstem V6.9     |    | - 0 ×                |
|----------------------|---------------|---------------|-----------------|-------------|----------|------------------|-------------------|--------------|--------|----------------|----|----------------------|
| Basic Configure A    | Access Contro | Basic Oper    | ate One Card    | MultiFunc   | Tools    | Help             |                   |              |        | ,              |    |                      |
| P 🗛 Dania Canfinian  | 1             |               | 01 X I          | - स्ट्रा    | 01       | 50               | = M               |              |        |                |    |                      |
| ** Doorstep **       | _             | Details New E | Edit Delete Ada | d By Reader | Print Ex | oport To Excel E | Batch Update Find |              |        |                |    |                      |
| ⊕! 1.Add Controller  | r.   [        |               |                 |             |          |                  |                   |              | Pe     | ersonnel       |    |                      |
| , 🥬 2.Test Controlle | r ter         | No.           | Worker No.      | Name        |          | Card ID          | Department        | Attend       | ance   | Access Control |    |                      |
| 3.Auto Add Card      | . •           |               |                 |             |          |                  |                   | 2            |        | V              |    |                      |
| € 4.UpdatePrivileg   | e             |               |                 |             |          |                  |                   |              |        |                |    |                      |
| 👚 5.Upload .         |               |               |                 |             |          |                  |                   |              |        |                |    |                      |
| 6.Monitor .          |               |               |                 |             |          |                  |                   |              |        |                |    |                      |
| 7.Download .         |               |               |                 |             |          |                  |                   |              |        |                |    |                      |
| E 🚧 8.Query Records  | s.:           |               |                 |             |          |                  | Selec             | ct Controlle | er     | ×              |    |                      |
| Don't Display        |               |               |                 |             |          |                  |                   |              |        |                |    |                      |
| Next Time Start      |               |               |                 |             |          | Control          | ler: 1-35520SM    | ALL          |        |                |    |                      |
| 🃌 Close Guide        |               |               |                 |             |          |                  | 1-35520SM         | ALL          |        |                |    |                      |
|                      | _             |               |                 |             |          |                  |                   |              |        |                |    |                      |
|                      |               |               |                 |             |          |                  |                   |              |        |                |    |                      |
|                      |               |               |                 |             |          |                  | ,                 | _            |        |                |    |                      |
|                      |               |               |                 |             |          |                  | OK                |              | C      |                |    |                      |
|                      |               |               |                 |             |          |                  | OK                |              | Canc   |                |    |                      |
|                      |               |               |                 |             |          |                  |                   |              |        |                |    |                      |
|                      |               |               |                 |             |          |                  |                   |              |        |                |    |                      |
|                      |               |               |                 |             |          |                  |                   |              |        |                |    |                      |
|                      |               |               |                 |             |          |                  |                   |              |        |                |    |                      |
|                      |               |               |                 |             |          |                  |                   |              |        |                |    |                      |
|                      |               |               |                 |             |          |                  |                   |              |        |                |    |                      |
|                      |               |               |                 |             |          |                  |                   |              |        |                |    |                      |
|                      |               |               |                 |             |          |                  |                   |              |        |                |    |                      |
|                      |               |               |                 |             |          |                  |                   |              |        |                |    |                      |
| Operation Doorste    | P             | _             |                 |             |          |                  |                   |              |        |                |    |                      |
| Super Manager:abc:m  | Ver: 6.9.21   |               |                 |             |          |                  |                   |              |        |                | 0. | 2019-03-10 15:21:28. |

ii. گزینه Read Card را انتخاب کنید سپس کارت یا تگها را یکییکی مقابل آنتن قرار دهید تا شماره آنها نشان داده شود. در انتها OK را بزنید. پیشنهاد می شود در هر محله 50 عدد کارت یا تگ ثبت شود.

| <b></b>                          | Contactless Cards Management System V6.9                                         | - 0 ×                  |
|----------------------------------|----------------------------------------------------------------------------------|------------------------|
| Basic Configure Access Configure | trol Basic <u>O</u> perate One Card <u>M</u> ultiFunc <u>T</u> ools <u>H</u> elp |                        |
| ** Doorstep **                   | toil ⊕ ! ≫ ! ≫ ! Toil > Add By Reader Print Export To Excel Batch Update Find    |                        |
| ⊕ 1.Add Controller.              | Personnel                                                                        |                        |
| E 🥬 2.Test Controller            | No. Worker No. Name Card ID Department Attendance Access Control                 |                        |
| , 🏦 3.Auto Add Card . 🔮          | Add users automatically                                                          |                        |
| 🖅 4.UpdatePrivilege              | SN Card ID                                                                       |                        |
| 👚 5.Upload 🛛 .                   | 1 6436279 C Read Card                                                            |                        |
| 6.Monitor .                      | 2 9439209<br>3 4847742 C Manual Input                                            |                        |
| 7.Download .                     |                                                                                  |                        |
| E 🙀 8.Query Records .            | Eegin No. 10                                                                     |                        |
| Don't Display<br>Next Time Start |                                                                                  |                        |
| A Close Guide                    | Department:                                                                      |                        |
| ,                                | OK Close                                                                         |                        |
| Operation Doorstep               |                                                                                  |                        |
| Super Manager:abc:m Ver: 6.9.2   | 21 Watching Controller[35520]                                                    | 0. 2019-03-10 09:07:59 |

پیغامی مبنی بر تعداد کارت یا تگ های قرار گرفته شده مقابل آنتن نمایش داده میشود. در انتها OK را بزنید.

|                                                                    | Contactless Cards Management System 1/6.9    | - 1 ×                 |
|--------------------------------------------------------------------|----------------------------------------------|-----------------------|
| Basic Configure Access Control Basic Operate Ope Card MultiEuro To | pole Help                                    |                       |
|                                                                    |                                              |                       |
| Doorstep **     Details New Edit Delete Add By Reader Prin         | nt Export To Excel Batch Update Find         |                       |
| 4 1.Add Controller.                                                | Personnel                                    |                       |
| E D 2.Test Controller Vorker No. Name                              | Card ID Department Attendance Access Control |                       |
| 🐘 3.Auto Add Card . 🖲                                              | Add users automatically                      |                       |
| € 4.UpdatePrivilege                                                | SN Card ID                                   |                       |
| 1 5.Upload .                                                       | 1 4847742                                    |                       |
| 🖾 6.Monitor .                                                      | 2 6436279<br>3 6436285 C Manual Input        |                       |
| 1 7.Download .                                                     |                                              |                       |
| E 🖓 8.Query Records .                                              | End No. 10                                   |                       |
| Don't Display<br>Next Time Start                                   |                                              |                       |
| <u></u>                                                            | Information × ent:                           |                       |
| Close Guide                                                        |                                              |                       |
| [SN                                                                | Add: 3 Users. K Close                        |                       |
| Super Managershorm Ver 6.9.21 Stop Monitoring                      |                                              | 0 2019-03-10 09-09-49 |
| Super manager.abc.ift Ver. 0.3.2.1 Sup Monitoring                  |                                              | 2013-03-10 03:08:49   |

- 4. صدور مجوز دسترسی کاربران
- i. پس از انجام مراحل فوق بر روی گزینه 4.UpdatePrivilege کلیک کنید. در سمت چپ صفحه نمایش داده شده دو قسمت User و Door وجود دارد. در کادر مربوط به User شماره کارتهای کد شده روی سیستم و در قسمت Door نام دربها وجود دارد.

|                                       |                               | Co                                                | ntactless Cards Manag | gement System V6.9                |                                            |    | - 0 ×               |
|---------------------------------------|-------------------------------|---------------------------------------------------|-----------------------|-----------------------------------|--------------------------------------------|----|---------------------|
| Basic Configure Access Cont           | rol Basic <u>O</u> perate One | Card <u>M</u> ultiFunc <u>T</u> ools <u>H</u> elp |                       | ,,                                |                                            |    |                     |
| The Paris Configure<br>** Doorstep ** | By Doors By Users Chang       | ye Privileges Upload Print Export To EXC          | And<br>EL Query       |                                   |                                            |    |                     |
|                                       |                               |                                                   |                       | Access Privileges [By Doors]      |                                            |    |                     |
| E / 2. Test Controller                | Door User                     |                                                   | Access Privilege      | Assignment                        | _ 🗆 🗙 -                                    |    |                     |
| , 🐘 3.Auto Add Card . 🏻 <sup>e</sup>  |                               |                                                   | , lecost , linege     | , i bolgrinnent                   |                                            |    |                     |
| 🖅 4.UpdatePrivilege                   |                               | Department: (ALL)                                 | •                     |                                   |                                            |    |                     |
| 👚 5.Upload 🛛 .                        |                               | Optional Users: Ctr+F or F3 to F                  | 'ind                  | Selected Users:                   |                                            |    |                     |
| 6.Monitor .                           |                               | 1 N4847742 -4847742 -                             | >>                    |                                   |                                            |    |                     |
| 7.Download .                          |                               | 2 N6436279 -6436279 -<br>3 N6436285 -6436285 -    |                       |                                   |                                            |    |                     |
| 8.Query Records .                     |                               |                                                   | >                     |                                   |                                            |    |                     |
| Don't Display<br>Next Time Start      |                               |                                                   | <                     |                                   |                                            |    |                     |
| A Close Guide                         |                               |                                                   | ~~                    |                                   |                                            |    |                     |
| ,                                     |                               |                                                   |                       |                                   |                                            |    |                     |
|                                       |                               | <u> </u>                                          |                       | 1                                 | 1                                          |    |                     |
|                                       |                               | Optional Doors:                                   | Selected Doors:       | Permit selected users             | Permit selected users                      |    |                     |
|                                       |                               | 1.1 »>                                            |                       | through selected doors:<br>update | through selected doors:<br>Update & upload |    |                     |
|                                       |                               | 1-2                                               |                       |                                   |                                            |    |                     |
|                                       |                               |                                                   |                       | Prohibit selected users           | Prohibit selected users                    |    |                     |
|                                       |                               | <                                                 |                       | update                            | update & upload                            |    |                     |
|                                       |                               | <<                                                |                       |                                   |                                            |    |                     |
|                                       |                               |                                                   |                       |                                   |                                            |    |                     |
|                                       |                               |                                                   |                       | Copy Privileges                   | Exit                                       |    |                     |
|                                       |                               |                                                   |                       |                                   |                                            |    |                     |
|                                       |                               |                                                   |                       |                                   |                                            |    |                     |
|                                       |                               |                                                   |                       |                                   |                                            |    |                     |
| Operation Doorstep                    |                               |                                                   |                       |                                   |                                            |    |                     |
| Super Manager:abc:m Ver: 6.9.2        | 1 Stop Monitoring             |                                                   |                       |                                   |                                            | 0. | 2019-03-10 09:09:31 |

ii. با استفاده از 💽 همه کاربران و با استفاده از 💽 کاربران دلخواه را از قسمت User به Selected. User و اسامی دربها را نیز به همین ترتیب از قسمت Door به Selected Door ارسال کنید.

| <b>2</b>                                                                                                    | Co                                                                        | ntactless Cards Management System V6.9                                      | - 0 ×                                    |
|----------------------------------------------------------------------------------------------------|---------------------------------------------------------------------------|-----------------------------------------------------------------------------|------------------------------------------|
| Basic Configure Access Control Basi                                                                                                    | sic <u>O</u> perate One Card <u>M</u> ultiFunc <u>T</u> ools <u>H</u> elp | ,                                                                           |                                          |
| E-A Dania Cantinum                                                                                                    | 1 x + x x                                                                 | 8 <b>6</b>                                                                  |                                          |
| ** Doorstep **<br>By Doors                                                                                                    | rs By Users Change Privileges Upload Print Export To EXC                  | EL Query                                                                    |                                          |
| the state of the state of the |                                                                           | Access Privileges [By Doors]                                                |                                          |
| E / 2.Test Controller Door                                                                                                    | r User                                                                    | Access Privileges Assignment                                                | - • ×                                    |
| E 🐘 3.Auto Add Card . 🕈                                                                                                    |                                                                           |                                                                             |                                          |
| € 4.UpdatePrivilege                                                                                                    | Department: (ALL)                                                         | <b>•</b>                                                                    |                                          |
| 5.Upload .                                                                                                    | Optional Users: Ctr+F or F3 to I                                          | ind Selected Users:                                                         |                                          |
| 6.Monitor                                                                                                    |                                                                           | >>> 1 N4847742 -4847742 -                                                   |                                          |
| 7.Download .                                                                                                    |                                                                           | 2 N6436279 -6436279 -<br>3 N6436285 -6436285 -                              |                                          |
| E 🚜 8.Query Records . :                                                                                                    |                                                                           |                                                                             |                                          |
| Don't Display     Next Time Start                                                                                                    |                                                                           | <                                                                           |                                          |
|                                                                                                    |                                                                           |                                                                             |                                          |
| M Close Guide                                                                                                    |                                                                           |                                                                             |                                          |
|                                                                                                    |                                                                           |                                                                             |                                          |
|                                                                                                    |                                                                           |                                                                             |                                          |
|                                                                                                    | Optional Doors:                                                           | Selected Doors: Permit selected users Perm<br>through selected doors: throu | it selected users<br>gh selected doors:  |
|                                                                                                    | >>>                                                                       | 1-2 vpdate V                                                                | pdate & upload                           |
|                                                                                                    | >                                                                         |                                                                             |                                          |
|                                                                                                    |                                                                           | Prohibit selected users Prohi<br>through selected doors: throu              | bit selected users<br>gh selected doors: |
|                                                                                                    |                                                                           | o update o u                                                                | sdate & upload                           |
|                                                                                                    | ~                                                                         |                                                                             |                                          |
|                                                                                                    |                                                                           | Corry Britishana                                                            | 5-4                                      |
|                                                                                                    |                                                                           | Copy Privileges                                                             | EXIL                                     |
|                                                                                                    |                                                                           |                                                                             |                                          |
|                                                                                                    |                                                                           |                                                                             |                                          |
|                                                                                                    |                                                                           |                                                                             |                                          |
| Operation Doorstep                                                                                                    |                                                                           |                                                                             |                                          |
| Super Manager:abc:m Ver: 6.9.21 Stop                                                                                                    | p Monitoring                                                              |                                                                             | 0. 2019-03-10 09:10:06                   |

iii. جهت صدور جواز دسترسی کاربران، بر روی دکمه :Dermit Selected user through selected doors: لیک کنید. پیغامی مبنی بر تعداد کاربران و تعداد دربهای انتخاب شده، نشان داده میشود. در صورت صحیح بودن تعداد بر روی OK کلیک کنید.

|                                                     | Contactless                                   | s Cards Management System V6.9                  |                         | _ 8 ×                  |
|-----------------------------------------------------|-----------------------------------------------|-------------------------------------------------|-------------------------|------------------------|
| Basic Configure Access Control Basic Operate One Co | ard MultiFunc Tools Help                      |                                                 |                         |                        |
|                                                     | 2 • A R M                                     |                                                 |                         |                        |
| By Doors By Users Change                            | Privileges Upload Print Export To EXCEL Query | <i>(</i>                                        |                         |                        |
| 中! 1.Add Controller.                                |                                               | Access Privileges [By Doors]                    |                         |                        |
| E Door User                                         | Acc                                           | cess Privileaes Assianment                      | _ 🗆 🗙 —                 |                        |
| Mi 3.Auto Add Card . *                              |                                               |                                                 |                         |                        |
| El 4.UpdatePrivilege                                | Department: (ALL)                             |                                                 |                         |                        |
| 1 5.Upload .                                        | Optional Users: Ctr+F or F3 to Find           | Selected Users:                                 |                         |                        |
| 6.Monitor .                                         |                                               | >>> 1 N4847742 -48477                           | 742 -                   |                        |
| 7.Download .                                        |                                               | 2 N6436279 -64362<br>3 N6436285 -64362          | 279 -<br>285 -          |                        |
| E 🚧 8.Query Records . :                             |                                               | >                                               |                         |                        |
| Don't Display<br>Next Time Start                    |                                               | <                                               | _                       |                        |
| Close Guide                                         |                                               | Information                                     | ×                       |                        |
|                                                     |                                               |                                                 |                         |                        |
|                                                     | Permit selected                               | users through selected doors: Update && upload? |                         |                        |
|                                                     | Optional Doors:                               |                                                 | it selected users       |                        |
|                                                     | · · · · · · · · · · · · · · · · · · ·         |                                                 | in selected doors:      |                        |
|                                                     |                                               | Yes No                                          |                         |                        |
|                                                     |                                               | Prohibit selected users                         | Prohibit selected users |                        |
|                                                     | <                                             | update                                          | update & upload         |                        |
|                                                     | <<                                            | [                                               | <b></b>                 |                        |
|                                                     |                                               |                                                 |                         |                        |
|                                                     |                                               | Copy Privileges                                 | Exit                    |                        |
|                                                     | ,                                             |                                                 |                         |                        |
|                                                     |                                               |                                                 |                         |                        |
|                                                     |                                               |                                                 |                         |                        |
| -                                                   |                                               |                                                 |                         |                        |
| Uperation Doorstep                                  |                                               |                                                 |                         |                        |
| Super Manager:abc:m Ver: 6.9.21 Stop Monitoring     |                                               |                                                 |                         | 0. 2019-03-10 09:10:33 |

| <b></b>                                | Conta                                                                                                    | ctless Cards Management System V6.9                |                                                    | - 0 ×                  |
|----------------------------------------|----------------------------------------------------------------------------------------------------|----------------------------------------------------|----------------------------------------------------|------------------------|
| Basic Configure Access Control Basic   | <u>O</u> perate One Card <u>M</u> ultiFunc <u>T</u> ools <u>H</u> elp                                                                                                    |                                                    |                                                    |                        |
| ** Doorstep ** By Doors                | Image: Second system         Image: Second system         Image: Se | <b>Ma</b><br>Query                                 |                                                    |                        |
| ⊕ 1.Add Controller.                    |                                                                                                    | Access Privileges [By Doors]                       |                                                    |                        |
| E 2.Test Controller Door               | User                                                                                                    | Access Privileges Assignment                       | _ 🗆 🗡                                              |                        |
| E 3.Auto Add Card .                    |                                                                                                    |                                                    |                                                    |                        |
| 5 Upload                               | Department: (ALL)                                                                                                    | <u> </u>                                           |                                                    |                        |
| 6.Monitor                              | Optional Users: CLF F OF F5 LO FILM                                                                                                    | Selected Users:                                    |                                                    |                        |
| 7.Download                             |                                                                                                    | >>> 1 N484//42<br>2 N6436279                       | -484 / /42 -<br>-6436279 -                         |                        |
| e 🖓 8.Query Records . :                |                                                                                                    | > 3 N6436285                                       | -6436280 -                                         |                        |
| Don't Display<br>Next Time Start       |                                                                                                    | <                                                  |                                                    |                        |
| Close Guide                            |                                                                                                    | Success                                            |                                                    |                        |
|                                        |                                                                                                    |                                                    |                                                    |                        |
|                                        | <u> </u>                                                                                                    | Add 6 Record(s).                                   |                                                    |                        |
|                                        | Optional Doors: So                                                                                                    | el jed users                                       | Permit selected users                              |                        |
|                                        | >> 1                                                                                                    |                                                    | Update & upload                                    |                        |
|                                        | >                                                                                                    |                                                    |                                                    |                        |
|                                        | <                                                                                                    | Prohibit selected users<br>through selected doors: | Prohibit selected users<br>through selected doors: |                        |
|                                        |                                                                                                    |                                                    |                                                    |                        |
|                                        |                                                                                                    | 1                                                  |                                                    |                        |
|                                        |                                                                                                    | Copy Privileges                                    | Exit                                               |                        |
|                                        | 1                                                                                                    |                                                    |                                                    |                        |
|                                        |                                                                                                    |                                                    |                                                    |                        |
|                                        |                                                                                                    |                                                    |                                                    |                        |
| Operation Doorstep                     |                                                                                                    |                                                    |                                                    |                        |
| Super Manager:abc:m Ver: 6.9.21 3/10/2 | 2019 9:10:53 AMUpload Successfully. The total is                                                                                                    |                                                    |                                                    | 0. 2019-03-10 09:11:09 |
|                                        |                                                                                                    |                                                    |                                                    |                        |

# iv. سپس پیغام زیر جهت اعلام انجام موفق عملیات، نشان داده خواهد شد.

| <b>1</b>                         |                        |                                          | Contactless Ca        | rds Management System \ | /6.9     |    | - 8 ×               |
|----------------------------------|------------------------|------------------------------------------|-----------------------|-------------------------|----------|----|---------------------|
| Basic Configure Access           | Control Basic Operate  | One Card <u>M</u> ultiFunc <u>T</u> ools | <u>H</u> elp          |                         |          |    |                     |
| ** Doorstep **                   | By Doore By Lie ere    | Change Privileges Unload Priv            | Export To EXCEL Query |                         |          |    |                     |
| ⊕ 1.Add Controller.              | by books by oscis      | changer hvileges opioda i hi             | C EXPORTO EXCEL Globy | Access Privileges (B)   | v Doors] |    |                     |
| 2.Test Controller                | Door                   | User Card ID                             |                       |                         | ,,       |    |                     |
| (19) 2 Auto Add Cord P           |                        |                                          |                       |                         |          |    |                     |
| E STANDARD Card .                | ▶ 1-1                  | N4847742 4847742                         |                       |                         |          |    |                     |
| 4.UpdatePrivilege                |                        | N6436279 6436279                         |                       |                         |          |    |                     |
| 1. 5.Upload                      | 1-2                    | N6436280 6436280<br>NA847742 A847742     |                       |                         |          |    |                     |
| 6.Monitor .                      |                        | N6436279 6436279                         |                       |                         |          |    |                     |
| 预 7.Download .                   |                        | N6436285 6436285                         |                       |                         |          |    |                     |
| 8.Query Records .                |                        |                                          |                       |                         |          |    |                     |
| Don't Display<br>Next Time Start |                        |                                          |                       |                         |          |    |                     |
| A Class C (1)                    |                        |                                          |                       |                         |          |    |                     |
| Close Guide                      |                        |                                          |                       |                         |          |    |                     |
|                                  |                        |                                          |                       |                         |          |    |                     |
|                                  |                        |                                          |                       |                         |          |    |                     |
|                                  |                        |                                          |                       |                         |          |    |                     |
|                                  |                        |                                          |                       |                         |          |    |                     |
|                                  |                        |                                          |                       |                         |          |    |                     |
|                                  |                        |                                          |                       |                         |          |    |                     |
|                                  |                        |                                          |                       |                         |          |    |                     |
|                                  |                        |                                          |                       |                         |          |    |                     |
|                                  |                        |                                          |                       |                         |          |    |                     |
|                                  |                        |                                          |                       |                         |          |    |                     |
|                                  |                        |                                          |                       |                         |          |    |                     |
|                                  |                        |                                          |                       |                         |          |    |                     |
|                                  |                        |                                          |                       |                         |          |    |                     |
|                                  |                        |                                          |                       |                         |          |    |                     |
|                                  |                        |                                          |                       |                         |          |    |                     |
| Operation Doorstep               |                        |                                          |                       |                         |          |    |                     |
| Super Manager:abc:m Ver: 6       | 5.9.21 3/10/2019 9:10: | 53 AMUpload Successfully. The total      | s                     |                         |          | 6. | 2019-03-10 09:11:53 |

با انجام مراحل ذکر شده، کارتها بر روی مرکز کد و اجازه عبور کاربران از گیت صادر میشود و به محض قرارگیری تگ یا کارت کاربران در مقابل آنتن درب یا راهبند باز خواهد شد.

#### پشتیبانگیری از اطلاعات

توجه: حتما پس از کددهی تگها از ic card موجود در در ایو c کامپیوتر یک کپی تهیه کنید و نزد خود نگه دارید تا درصورت نیاز در مواقع ضروری از این بک آپ استفاده کنید.

| 13 I 🗋 11 = I               |                               |                             | iCCarc                      | l -                                       | - 0 ×           |
|-----------------------------|-------------------------------|-----------------------------|-----------------------------|-------------------------------------------|-----------------|
| File Home Share             | View                          |                             |                             |                                           | ^ <b>(</b> )    |
| Copy Paste                  | ut Nove Copy                  | New item •<br>New<br>folder | Properties<br>↔ History     | elect all<br>elect none<br>wert selection |                 |
| Clipboard                   | Organize                      | New                         | Open                        | Select                                    |                 |
| 🔄 🌛 👻 🕆 퉬 > This            | PC → Local Disk (C:) → iCCard |                             |                             |                                           | V 🖒 Search iC 🔎 |
| P51-S51                     | Name                          | Date modified               | Type                        | Size                                      | ^               |
|                             | k zh-CHT                      | ۶۰ e,.ط ۲۰۱۹/۰۳/۱۱          | File folder                 |                                           |                 |
| 🌉 This PC                   | aboutLogo                     | ۸• ق.ط ۹۰/۱۱/۰۹ F•۱۵/۱۱     | IV JPEG image               | 17 KB                                     |                 |
| 膧 Desktop 🚽                 | ADODB.dll                     | -<br>∧• ق.ظ ۲۰۱۵/۱۱/۰۹      | IV Application extension    | 108 KB                                    |                 |
| Documents                   | 🔛 backimage                   | ۰۸ ق.ظ F•10/11/•۹           | IV JPEG image               | 24 KB                                     |                 |
| 🐌 Downloads                 | C1.C1Excel.DLL                | ۰۸ ق.ظ ۲۰۱۵/۱۱/۰۹           | IV Application extension    | 172 KB                                    |                 |
| Music                       | C1.C1PrintDocument.DLL        | ۰۸ ق.ظ ۲۰۱۵/۱۱/۰۹           | IV Application extension    | 1,272 KB                                  |                 |
| Pictures                    | 🚳 C1.Common.DLL               | ۰۸ ق.ظ ۲۰۱۵/۱۱/۰۹           | IV Application extension    | 84 KB                                     |                 |
| Videos                      | C1.Win.C1Command.DLL          | ۸۰ ق.ظ ۲۰۱۵/۱۱/۰۹           | IV Application extension    | 804 KB                                    |                 |
| bcal Disk (C:)              | C1.Win.C1Input.DLL            | ۸• ق.ظ ۳۰۱۵/۱۱/۰۹           | IV Application extension    | 584 KB                                    |                 |
| Archive (MRT)               | C1.Win.C1List.DLL             | ۸۰ ق.ظ ۲۰۱۵/۱۱/۰۹           | IV Application extension    | 584 KB                                    |                 |
| AccessControl               | C1.Win.C1PrintPreview.DLL     | ۸• ق.ظ ۲۰۱۵/۱۱/۰۹           | IV Application extension    | 620 KB                                    |                 |
| UCTTradod                   | C1.Win.C1TrueDBGrid.DLL       | ۸۰ ق.ط ۲۰۱۵/۱۱/۰۹           | IV Application extension    | 836 KB                                    |                 |
| iCCard                      | 🚳 DsSdk.dll                   | ۰۸ ق.ط ۲۰۱۵/۱۱/۰۹           | 19 Application extension    | 2,608 KB                                  |                 |
| lntel                       | HCNetSDK.dll                  | ۸۰ ق.ظ ۲۰۱۵/۱۱/۰۹           | IV Application extension    | 356 KB                                    |                 |
| JB-Photoshop                | HICS.DLL                      | ۸۰ ق.ظ ۲۰۱۵/۱۱/۰۹           | IV Application extension    | 36 KB                                     |                 |
| i output                    | iCCard                        | ۲۰ ب.ظ ۲۰۱۹/۱۱/۲۳           | :II Microsoft Access Databa | se 1,672 KB                               |                 |
| PerfLogs                    | 📄 iCCard_Default              | ۸۰ ق.ظ ۲۰۱۵/۱۱/۰۹           | IV Microsoft SQL Server Que | ery File 284 KB                           |                 |
| Program Files               | iCCard_Log                    | ۱۰ ب.ظ ۲۰۱۹/۱۱/۲۳           | :11 Text Document           | 96 KB                                     |                 |
| Program Files (x8           | 🗟 iCCardCust                  | ۱۰ ب.ظ ۲۰۱۹/۱۱/۲۳           | :1• XML Configuration File  | 5 KB                                      |                 |
| Users                       | 🐭 iCCard-MjV9                 | ۰۸ ق.ظ ۲۰۱۵/۱۱/۰۹           | :F1 Application             | 14,332 KB                                 |                 |
| Windows                     | iCCard-WGComm.DLL             | ۰۸ ق.ظ ۲۰۱۵/۱۱/۰۹           | IV Application extension    | 64 KB                                     |                 |
| Jeytoon                     | 🚳 Interop.jmail.DLL           | ۸۰ ق.ظ ۲۰۱۵/۱۱/۰۹           | IV Application extension    | 44 KB                                     |                 |
| J ZKTeco                    | Interop.JRO.DLL               | ۸۰ ق.ظ ۲۰۱۵/۱۱/۰۹           | IV Application extension    | 9 KB                                      |                 |
| 👝 Local Disk (D:) 🗸         | Interop.MediaPlayer.DLL       | ۸۰ ق.ط ۲۰۱۵/۱۱/۰۹           | IV Application extension    | 84 KB                                     | ×               |
| 45 items 1 item selected 1/ | /63 MB                        |                             |                             |                                           | 8=              |

امکانات و برطرف کردن ایر ادهای احتمالی مرکز کنترل

تمدید تاریخ انقضای نرم افزار

در صورتی که پس از باز کردن نرم افزار با این پیغام مواجه شدید نیاز هست تا نرم افزار ریجستری شود. برای برطرف شدن این مشکل در خط اول و دوم حرف a را وارد کنید و در خط سوم عدد 2004 را وارد کنید و OK کنید.

| The evalution period has expired. Please Input register sn: |      |  |  |  |  |  |
|-------------------------------------------------------------|------|--|--|--|--|--|
| Company Name: a                                             |      |  |  |  |  |  |
| Building Company: a                                         |      |  |  |  |  |  |
| Register Code: 2004                                         |      |  |  |  |  |  |
| ок                                                          | Exit |  |  |  |  |  |

با ظاهر شدن پیغام زیر دکمه OK را بزنید و مجددا نرم افزار را باز کنید.

| Information                                                    | × |
|----------------------------------------------------------------|---|
| Register successfully. Welcome to use the registered software. |   |
| ОК                                                             |   |

#### تمدید تاریخ انقضای کارت ها

در صورتی که نرم افز ار نصب شده قدیمی باشد تاریخ انقضای کارتها یا تگها تا تاریخ 2020/12/30 می باشد و کارتها یا تگهای کد شده پس از گذشت این تاریخ غیرفعال خواهند شد و با قرار دادن آن ها مقابل آنتن، آنتن بوق می زند ولی درب باز نمی شود. جهت رفع این مشکل دو راه حل وجود دارد:

- با استفاده از مراحل زیر تاریخ انقضای هر کارت یا تگ را تمدید کنید.
- i. منوی Basic Configure را انتخاب کنید سپس وارد Personnel شوید.

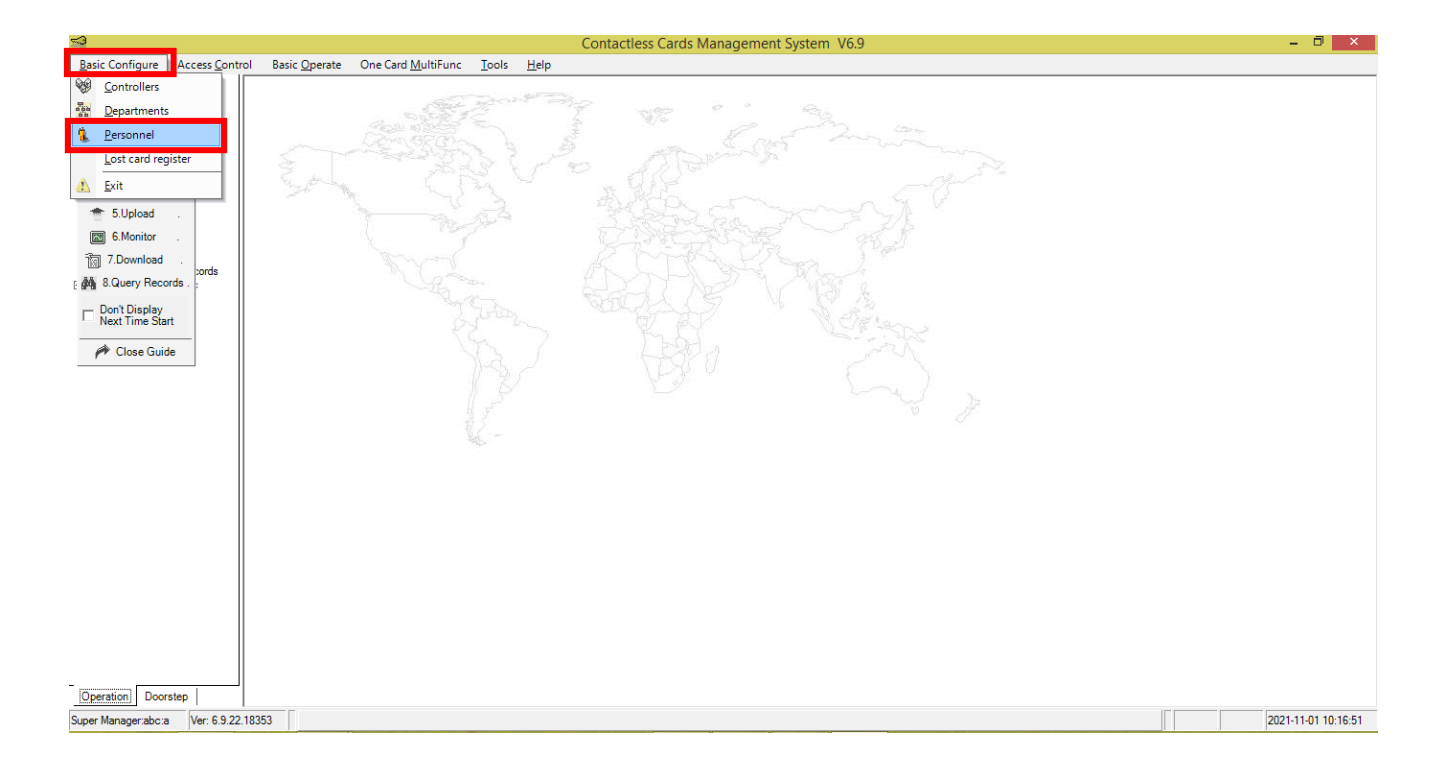

## ii. یکی از کارتها یا تگها را انتخاب کنید سپس گزینه Edit را انتخاب کنید.

| 🦼 Contactless Cards Managem                  | ent System V6.9                           |                 |                            |                    |                    |            |                |                         |    | - 0          | $\times$ |
|----------------------------------------------|-------------------------------------------|-----------------|----------------------------|--------------------|--------------------|------------|----------------|-------------------------|----|--------------|----------|
| Basic Configure Access Cont                  | trol Basic <u>Ope</u> r                   | rate One Card   | <u>M</u> ultiFunc <u>T</u> | ools <u>H</u> elp  |                    |            |                |                         |    |              |          |
| ⊕ I 1. Add Controller                        | in an an an an an an an an an an an an an | ØI ×I           | in 💡                       | ) 🔣                | E A                |            |                |                         |    |              |          |
| 🖉 2. Test Controller                         | Details Iven                              | Luit Delete Aud | Dy Neduci Th               | In Export to Excer | batch opuate i ind | F          | ersonnel       |                         |    | <br>         |          |
| 3. Auto Add Card                             | No.                                       | Worker No.      | Name                       | Card ID            | Department         | Attendance | Access Control | Deactive                |    |              |          |
| 🖅 4. Update Privilege                        |                                           |                 |                            |                    |                    |            |                |                         |    |              |          |
| 👚 5. Upload                                  |                                           |                 | N18632000                  | 18632000           |                    | <b>V</b>   | ✓              | 12/31/2019 12:00:00 H 3 |    |              |          |
| 6. Monitor                                   | 3                                         |                 | N3512327                   | 3512327            |                    | v          | ~              | 12/31/2025 12:00:00 2:3 |    | <br>         |          |
| 福 7. Download .                              | 4                                         |                 | N16000256                  | 16000256           |                    |            | •              | ق.ظ 12/31/2020 12:00:00 |    |              |          |
| ata 8. Query Records                         |                                           |                 |                            |                    |                    |            |                |                         |    |              |          |
| - Don't Display Next Time                    |                                           |                 |                            |                    |                    |            |                |                         |    |              |          |
| Start                                        |                                           |                 |                            |                    |                    |            |                |                         |    |              |          |
| 🏓 Close Guide                                |                                           |                 |                            |                    |                    |            |                |                         |    |              |          |
|                                              |                                           |                 |                            |                    |                    |            |                |                         |    |              |          |
|                                              |                                           |                 |                            |                    |                    |            |                |                         |    |              |          |
| try "CTRL+F" or<br>"F3" to find<br>something |                                           |                 |                            |                    |                    |            |                |                         |    |              |          |
|                                              |                                           |                 |                            |                    |                    |            |                |                         |    |              |          |
|                                              |                                           |                 |                            |                    |                    |            |                |                         |    |              |          |
|                                              |                                           |                 |                            |                    |                    |            |                |                         |    |              |          |
|                                              |                                           |                 |                            |                    |                    |            |                |                         |    |              |          |
|                                              |                                           |                 |                            |                    |                    |            |                |                         |    |              |          |
|                                              |                                           |                 |                            |                    |                    |            |                |                         |    |              |          |
|                                              |                                           |                 |                            |                    |                    |            |                |                         |    |              |          |
|                                              |                                           |                 |                            |                    |                    |            |                |                         |    |              |          |
| Operation Doorstep                           | 1                                         |                 |                            |                    |                    |            |                |                         |    |              |          |
| Super Manager:abc:a Ver: 6.9.2               | 1                                         |                 |                            |                    |                    |            |                |                         | 4. | 2021-10-31 1 | 6:05:14  |

### iii. تاریخ انقضای کارت یا تگ را تمدید کنید سپس OK کنید.

| Secondardies: Cards Management System 1959                                                                                                    | – 0 ×               |
|----------------------------------------------------------------------------------------------------|---------------------|
| Basic Configure Access Control Basic Operate One Card MultiFunc Tools Help                                                                                                    |                     |
| Contactles Cards Management System V8.9 Baic Configure Access Control Bais Operate One Card MultiFunc Tools Help  1 Add Controller 2 A Lod Controller 3 A Ado Add Card 4 A Update Privilege 5 Luplad 6 A Update Privilege 7 Toownload 9 B A Anin' A Mit Status 9 Context Time 9 Conce Guide |                     |
| Operation         Doorstep           Super Managerabcia         Ver: 6.9.21         4.                                                                                                    | 2021-10-31 16:07:25 |

نکته: این روش در صورتی که تعداد کارتها یا تگها زیاد باشد زمانبر است اما نسبت به روش دوم کامل تر است و در صورت نیاز به مشاهده گزارش ترددها تاریخ و ساعت گزارش ها نیز درست خواهد بود.

- 2. تاریخ کامپیوتری را که نرم افزار مرکز کنترل برروی آن نصب شده است را عقب بکشید.
  - i. وارد تنظیمات ساعت و تاریخ کامپیوتر شوید.

| ₩°                                        | Date and Time                                                                                                    | × |
|-------------------------------------------|----------------------------------------------------------------------------------------------------|---|
| Date and Time                             | Additional Clocks Internet Time                                                                                               | _ |
|                                           | Date:<br>Monday, November 1, 2021<br>Time:<br>12:55:10 PM                                                                     |   |
| Time zone                                 |                                                                                                    |   |
| (UTC+03:30                                | 0) Tehran                                                                                                    |   |
|                                           | Change time zone                                                                                                    |   |
| Daylight Sa<br>clock is set<br>✔ Notify n | iving Time begins on Tuesday, March 22, 2022 at 12:00 AM. The to go forward 1 hour at that time.<br>ne when the clock changes |   |
| -                                         | OK Cancel Apply                                                                                                    |   |

| <b>6</b>                                          | Date and Time Settings               |                                             |                                               |                                                     |                                     |                                          |           | × |
|---------------------------------------------------|--------------------------------------|---------------------------------------------|-----------------------------------------------|-----------------------------------------------------|-------------------------------------|------------------------------------------|-----------|---|
| Set tr<br>Date:<br>30<br>6<br>13<br>20<br>27<br>3 | Mo<br>31<br>7<br>14<br>21<br>28<br>4 | Janu<br>Tu<br>1<br>8<br>15<br>22<br>29<br>5 | Uary 2<br>We<br>2<br>9<br>16<br>23<br>30<br>6 | ne:<br>2019<br>Th<br>3<br>10<br>17<br>24<br>31<br>7 | Fr<br>4<br>11<br>18<br>25<br>1<br>8 | ►<br>Sa<br>5<br>12<br>19<br>26<br>2<br>9 | Time:     |   |
| <u>Char</u>                                       | ige ci                               | alen                                        | dar se                                        | etting                                              | <u>]5</u>                           |                                          | OK Cancel |   |

iii. وارد منوی Basic Operate شوید و گزینه Adjust Time را انتخاب کنید.

| <b>~</b> 2                        |                                   | Conta                                          | ctless Cards Management System V6.9 | _ 0 ×                 |
|-----------------------------------|-----------------------------------|------------------------------------------------|-------------------------------------|-----------------------|
| Basic Configure Access Contr      | ol Basic <u>O</u> perate One Card | <u>d M</u> ultiFunc <u>T</u> ools <u>H</u> elp |                                     |                       |
| Pasia Configura                   | <u></u> onsole                    |                                                | ) 🗡 I 🔐 🍰 -                         |                       |
| - B a 1 Add Centreller            | Ch 🖉 Check                        | pr Download Realtime download Sto              | p Clean Select All Camera           |                       |
| de la Tract Controller.           | [S 🗾 Adjust <u>T</u> ime          | [ ]                                            |                                     |                       |
| E 2. Lest Controller              | 1 Upload                          |                                                |                                     |                       |
| 3.Auto Add Card                   | Monitor                           |                                                |                                     |                       |
| 4.UpdatePrivilege                 | Download                          |                                                |                                     |                       |
| 5.Upload                          | Ouery Card Records                |                                                |                                     |                       |
| 6.Monitor                         |                                   |                                                |                                     |                       |
| 7.Download .                      |                                   |                                                |                                     |                       |
| e @ 3.Query Records .             |                                   |                                                |                                     |                       |
| Don't Display     Next Time Start | Detail                            | Bun Time Info                                  |                                     |                       |
|                                   |                                   | Time Description                               | Information                         |                       |
| M Close Guide                     |                                   |                                                |                                     |                       |
|                                   |                                   |                                                |                                     |                       |
|                                   |                                   |                                                |                                     |                       |
|                                   |                                   |                                                |                                     |                       |
|                                   |                                   |                                                |                                     |                       |
|                                   |                                   |                                                |                                     |                       |
|                                   |                                   |                                                |                                     |                       |
|                                   |                                   |                                                |                                     |                       |
|                                   |                                   |                                                |                                     |                       |
|                                   |                                   |                                                |                                     |                       |
|                                   |                                   |                                                |                                     |                       |
|                                   |                                   |                                                |                                     |                       |
|                                   |                                   |                                                |                                     |                       |
|                                   |                                   |                                                |                                     |                       |
|                                   |                                   |                                                |                                     |                       |
| Operation Doorstep                |                                   | ]                                              |                                     |                       |
| Super Manager:abc:a Ver: 6.9.22.  | 18353                             |                                                |                                     | 0 2019-01-01 14:10:32 |

# iv. دربهای مورد نظر را انتخاب کنید سپس گزینه Adjust Time را انتخاب کنید.

| <b>S</b>                                                                                                   |                        |                                        |               | Conta                       | tactless Cards Management System V6.9 | - 🗇 🗙            |  |  |
|----------------------------------------------------------------------------------------------------|------------------------|----------------------------------------|---------------|-----------------------------|---------------------------------------|------------------|--|--|
| Basic Configure Access <u>C</u> ontrol B <u>asic Operate</u> One Card <u>M</u> ultiFunc <u>Tools H</u> elp |                        |                                        |               |                             |                                       |                  |  |  |
| Posis Configure     ** Doorstep **                                                                         | Check A                | djust Time Upload N                    | Aonitor Dov   | vnload Realtime download St | ○ ×: 送 違 Stop Clean Select All Camera |                  |  |  |
| dp I.Add Controller.                                                                                       | [Select mai            | [Select many doors Adjust Time] Click] |               |                             |                                       |                  |  |  |
| E 2 1 est Controller                                                                                       |                        |                                        |               |                             |                                       |                  |  |  |
| E Alladata Drivilana                                                                                       | •                      |                                        |               |                             |                                       |                  |  |  |
| 4. Opdaterrivilege                                                                                         | 1-1                    |                                        |               |                             |                                       |                  |  |  |
| S.Uproad .                                                                                                 |                        |                                        |               |                             |                                       |                  |  |  |
| 6.Monitor .                                                                                                |                        |                                        |               |                             |                                       |                  |  |  |
| cords                                                                                                    |                        |                                        |               |                             |                                       |                  |  |  |
| E Mail o della recorda : :                                                                                 | g mg & Query Records . |                                        |               |                             |                                       |                  |  |  |
| Next Time Start                                                                                            | -Detail                |                                        | Run Time Info |                             |                                       |                  |  |  |
| Close Guide                                                                                                |                        |                                        | Time          | Description                 | Information                           |                  |  |  |
| ,                                                                                                    |                        |                                        |               |                             |                                       |                  |  |  |
|                                                                                                    |                        |                                        |               |                             |                                       |                  |  |  |
|                                                                                                    |                        |                                        |               |                             |                                       |                  |  |  |
|                                                                                                    |                        |                                        |               |                             |                                       |                  |  |  |
|                                                                                                    |                        |                                        |               |                             |                                       |                  |  |  |
|                                                                                                    |                        |                                        |               |                             |                                       |                  |  |  |
|                                                                                                    |                        |                                        |               |                             |                                       |                  |  |  |
|                                                                                                    |                        |                                        |               |                             |                                       |                  |  |  |
|                                                                                                    |                        |                                        |               |                             |                                       |                  |  |  |
|                                                                                                    |                        |                                        |               |                             |                                       |                  |  |  |
|                                                                                                    |                        |                                        |               |                             |                                       |                  |  |  |
|                                                                                                    |                        |                                        |               |                             |                                       |                  |  |  |
|                                                                                                    |                        |                                        |               |                             |                                       |                  |  |  |
|                                                                                                    |                        |                                        |               |                             |                                       |                  |  |  |
| Operation Doorstep                                                                                         |                        |                                        |               |                             |                                       |                  |  |  |
| Super Manager:abc:a Ver: 6.9                                                                               | .22.18353              |                                        |               |                             | 0 201                                 | 9-01-01 14:16:28 |  |  |

# ۷. گزینه Yes را انتخاب کنید تا تاریخ و ساعت مرکز کنترل تنظیم شود.

|                                  |                                    |                                                 |                                        | -                     |
|----------------------------------|------------------------------------|-------------------------------------------------|----------------------------------------|-----------------------|
| *                                |                                    | Со                                              | ntactless Cards Management System V6.9 | - 0 ×                 |
| Basic Configure Access Configure | trol Basic <u>O</u> perate One Car | rd <u>M</u> ultiFunc <u>T</u> ools <u>H</u> elp |                                        |                       |
| ** Doorstep **                   | Check Adjust Time Upload           | Monitor Download Realtime download              | Stop Clean Select All Camera           |                       |
| dp∎ 1.Add Controller.            |                                    |                                                 |                                        |                       |
| E / 2. Test Controller           | [Select many doors by CTRL + L     | _eft Click]                                     |                                        |                       |
| 👔 🐘 3.Auto Add Card . 🍯          | o o                                |                                                 |                                        |                       |
| 🖅 4.UpdatePrivilege              | 1.1 1.2                            |                                                 |                                        |                       |
| 👚 5.Upload 🛛 .                   |                                    |                                                 |                                        |                       |
| 6.Monitor .                      |                                    |                                                 |                                        |                       |
| 🚡 7.Download                     |                                    |                                                 |                                        |                       |
| E 💏 8.Query Records .            |                                    |                                                 |                                        |                       |
| Don't Display                    | Detail                             |                                                 |                                        |                       |
| - Next Time Start                | Dotail                             | Run Lime Into                                   |                                        |                       |
| 🇭 Close Guide                    |                                    | Time Description                                | Information ×                          |                       |
|                                  |                                    |                                                 | Adjust Time?                           |                       |
| Operation Doorstep               |                                    | ]]                                              |                                        |                       |
| Super Manager:abc:a Ver: 6.9.2   | 2.18353                            |                                                 |                                        | 0 2019-01-01 14:17:44 |

#### فعال و غیر فعال کردن تردد کاربر ان

جهت غیرفعال کردن امکان تردد هر کدام از کاربران مراحل زیر را انجام دهید:

i. منوی UpdatePrivilege را انتخاب کنید.

| Contactless Cards Management System V6.9                                   |                                                          |                        |                           |       |                              |  |                     |  |
|----------------------------------------------------------------------------|----------------------------------------------------------|------------------------|---------------------------|-------|------------------------------|--|---------------------|--|
| Basic Configure Access Control Basic Operate One Card MultiFunc Tools Help |                                                          |                        |                           |       |                              |  |                     |  |
| - Donin Confirm                                                            | <b>89 ji</b>                                             | 3 *                    | • 🐁 🔣                     | âù.   |                              |  |                     |  |
| Doorstep                                                                   | By Doors By Users (                                      | Change Privileges Uplo | oad Print Export To EXCEL | Query |                              |  |                     |  |
| ⊕ 1.Add Controller.                                                        |                                                          |                        |                           |       | Access Privileges [By Doors] |  |                     |  |
| E D 2. Test Controller                                                     | Door                                                     | User Car               | rd ID                     |       |                              |  |                     |  |
| 🙀 3.Auto Add Card . 🧧                                                      | N 1-1                                                    | NITE000256 160         | 100256                    |       |                              |  |                     |  |
| 4.UpdatePrivilege                                                          | 1-2                                                      | N16000256 160          | 00256                     |       |                              |  |                     |  |
| 👚 5.Upload                                                                 |                                                          |                        |                           |       |                              |  |                     |  |
| 6.Monitor                                                                  |                                                          |                        |                           |       |                              |  |                     |  |
| 词 7.Download                                                               |                                                          |                        |                           |       |                              |  |                     |  |
| ords                                                                       |                                                          |                        |                           |       |                              |  |                     |  |
| grag claratery records :                                                   |                                                          |                        |                           |       |                              |  |                     |  |
| Next Time Start                                                            |                                                          |                        |                           |       |                              |  |                     |  |
|                                                                            |                                                          |                        |                           |       |                              |  |                     |  |
| Pr Close Guide                                                             |                                                          |                        |                           |       |                              |  |                     |  |
|                                                                            |                                                          |                        |                           |       |                              |  |                     |  |
|                                                                            |                                                          |                        |                           |       |                              |  |                     |  |
|                                                                            |                                                          |                        |                           |       |                              |  |                     |  |
|                                                                            |                                                          |                        |                           |       |                              |  |                     |  |
|                                                                            |                                                          |                        |                           |       |                              |  |                     |  |
|                                                                            |                                                          |                        |                           |       |                              |  |                     |  |
|                                                                            |                                                          |                        |                           |       |                              |  |                     |  |
|                                                                            |                                                          |                        |                           |       |                              |  |                     |  |
|                                                                            |                                                          |                        |                           |       |                              |  |                     |  |
|                                                                            |                                                          |                        |                           |       |                              |  |                     |  |
|                                                                            |                                                          |                        |                           |       |                              |  |                     |  |
|                                                                            |                                                          |                        |                           |       |                              |  |                     |  |
|                                                                            |                                                          |                        |                           |       |                              |  |                     |  |
|                                                                            |                                                          |                        |                           |       |                              |  |                     |  |
|                                                                            | ]                                                        |                        |                           |       |                              |  |                     |  |
| Operation Doorstep                                                         |                                                          |                        |                           |       |                              |  |                     |  |
| Super Manager:abc:a Ver: 6.9.22                                            | Super Managerabcia Ver: 6.9.22.18353 2. 2019-01-01 14-58 |                        |                           |       |                              |  | 2019-01-01 14:58:42 |  |

ii. کاربر و درب مورد نظر را انتخاب و با دکمه "<" به سمت راست منتقل کنید.

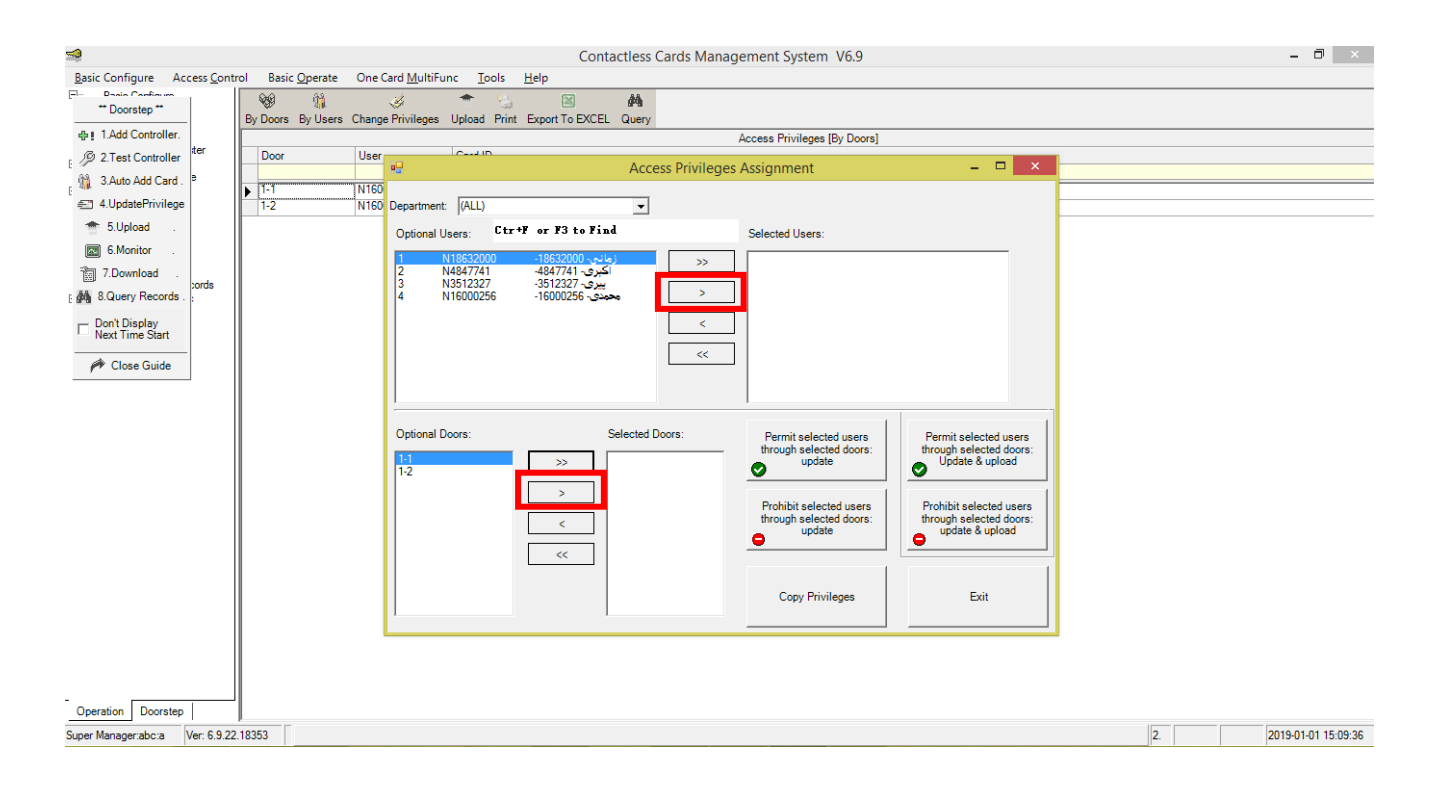

ر ا انتخاب کنید، سپس "Prohibit selected users through selected doors: Update & upload" .iii را انتخاب کنید. Yes

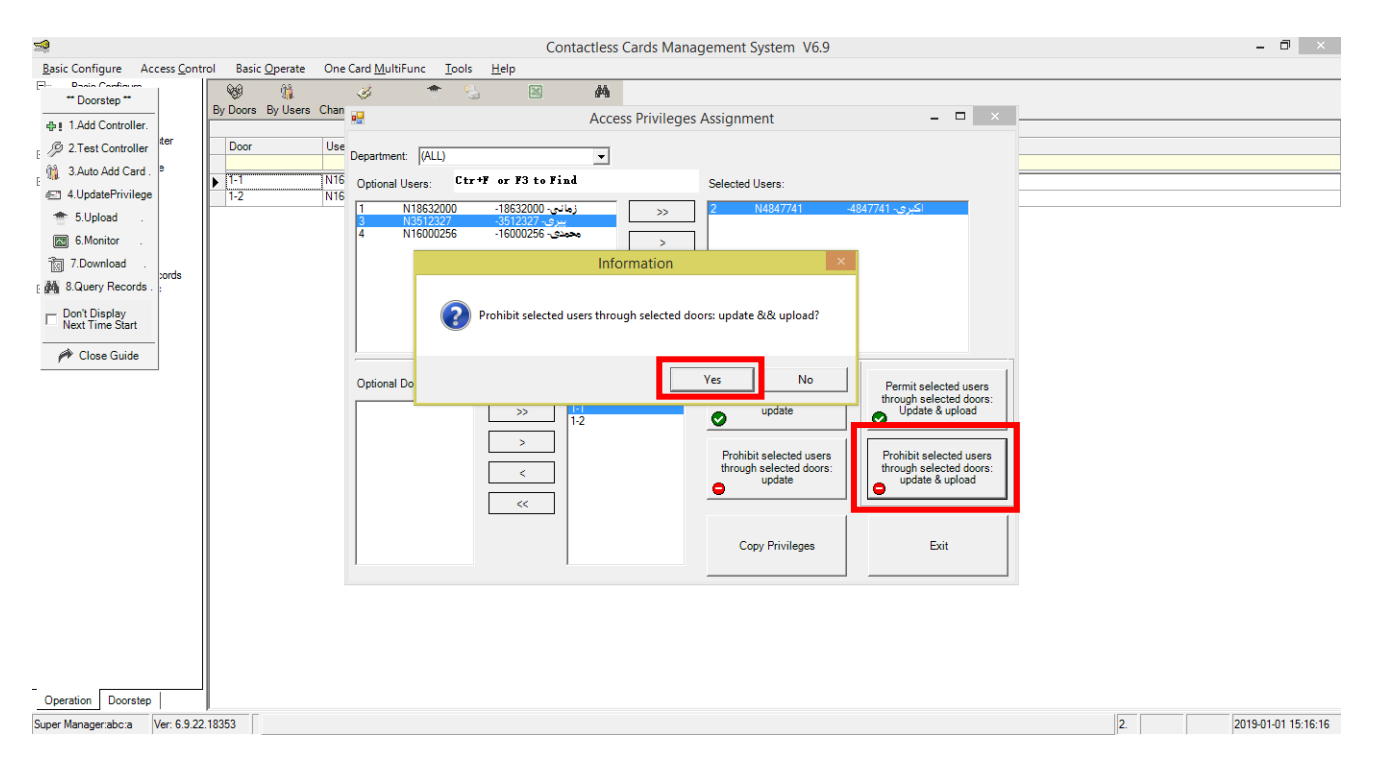

جهت فعال کردن امکان تردد کاربر مورد نظر در این مرحله گزینه

"Permit selected users through selected doors: Update & upload" را انتخاب کنید. ایرادات

| ر اه کار                               | علت                                 | مشکل                         |
|----------------------------------------|-------------------------------------|------------------------------|
| 1) برق ورودی چک شود.                   | 1) برق دستگاه قطع شده است.          | چراغ LED آنتن خاموش است و    |
|                                        |                                     | با قرار دادن تگ مقابل آن بوق |
|                                        |                                     | نمىزىد.                      |
| 1) سیم منفی تغذیه آنتن و برد کنترل را  | 1) سیم منفی تغذیہ آنتن و برد کنترل  | با قرار گرفتن تگ یا کارت     |
| بهم متصل کنید.                         | بهم متصل نشده است.                  | مقابل آنتن، آنتن بوق میزند و |
| 2) سیم سبز آنتن را به D0 و سیم سفید    | 2) سیم های دیتای آنتن و برد کنترل   | چر اغ LED آن چشمک میزند      |
| آنتن را به D1 برد کنترل متصل کنید.     | به درستی بهم متصل نشده است.         | اما درب باز نمیشود.          |
| 3) با استفاده از نرم افزار و مبدل      | 3) آنتن به درستی تنظیم نشده است.    |                              |
| RS232 به USB آنتن را تنظیم کنید.       | 4) مهلت زمان استفاده از تگ یا کارت  |                              |
| 4) مطابق روشهای گفته شده تاریخ         | به پایان رسیده است.                 |                              |
| انقضای کارت را تمدید کنید.             |                                     |                              |
| آنتن دوم را مانند آنتن اول تنظیم کنید. | تنظيمات آنتن دوم با آنتن اول متفاوت | آنتن اول کارت یا تگ را       |
|                                        | است.                                | میخواند و درب را باز می کند  |
|                                        |                                     | ولی آنتن دوم خیر.            |
| کابل شبکه بررسی شود.                   | ارتباط مرکز کنترل و کامپیوتر قطع    | مطابق روش ذکر شده در         |
|                                        | مىباشد.                             | كاتالوگ محدوديت تردد         |
|                                        |                                     | کاربر ان به مرکز کنترل اعمال |
|                                        |                                     | نمیشود.( کارتھا یا تگھا      |
|                                        |                                     | فعال و غیر فعال نمیشوند)     |